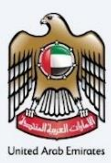

## إمــارات تـاكـس **ΞΜΛRΛΤΛΧ**

# **Tax Residency Certificate**

**Taxpayer User Manual** 

Date: October 2023

Version 1.0.0.3

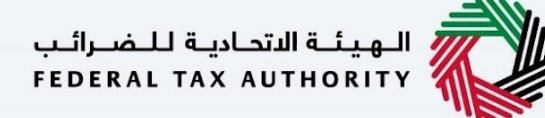

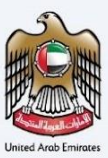

### **Private and Confidential**

This document contains information which is confidential and proprietary to the Federal Tax Authority. Any dissemination, distribution, copying, use of or reliance upon the confidential and proprietary information contained herein is unauthorized and strictly prohibited.

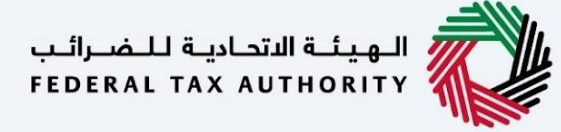

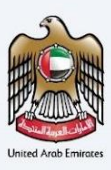

### **Document Control Information**

#### **Document Version Control**

| Version No. | Date        | Prepared/Reviewed by   | Comments                                                          |
|-------------|-------------|------------------------|-------------------------------------------------------------------|
| 1.0.0.0     | 30/Oct/2023 | Planet Green Solutions | Initial Document Preparation                                      |
| 1.0.0.2     | 01/Nov/2023 | Planet Green Solutions | Feedback from Business Team                                       |
| 1.0.0.3     | 01/Nov/2023 | Planet Green Solutions | Changing the brief for Juridical and Juridical<br>Government Tabs |
|             |             |                        |                                                                   |

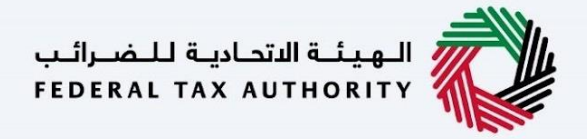

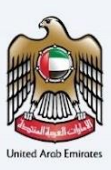

### 1 Navigating through TRC Portal

The Following Tabs and Buttons are available to help you navigate through this process -

| Button                              | Description                                                                                                    |
|-------------------------------------|----------------------------------------------------------------------------------------------------|
| In the Portal                       |                                                                                                    |
| 🔶 arnold.lewis@tax.gov.ae 🗸         | This is used to display the active account logged in to the TRC Portal.                                                                                                    |
|                                     | This is used to switch the colour contrast of the Portal pages.                                                                                                    |
| English                             | This is used to toggle between the English and Arabic versions of the portal                                                                                                    |
| -A A +A                             | This is used to decrease, reset, and increase the screen resolution of the user interface of the portal                                                                                                    |
| Ouser Profile                       | This is used to manage the user profile details such as the Full Name, TRC Email address and Address.                                                                                                    |
| Logout                              | This is used to log out from the portal                                                                                                    |
| In the Business Process Application |                                                                                                    |
| Back                                | This is used to go to the Previous section of the Input Form                                                                                                    |
| Next Step                           | This is used to go to the next section of the Input Form                                                                                                    |
| Save as draft                       | This is used to save the application as a draft so that it can be completed later                                                                                                    |
| Cottoor Regents                     | This menu on the top gives an overview of the various<br>sections within the forms. All the sections need to be<br>completed in order to submit the application for review.<br>The Current section is highlighted in Blue and the<br>completed sections are highlighted in the process bar |

The Federal Tax Authority offers a range of comprehensive and distinguished electronic services in order to provide the opportunity for taxpayers to benefit from these services in the best and simplest ways. To get more information on these services <u>Click Here</u>

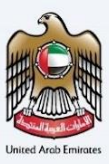

## **Table of Contents**

| 1  | Navigating through TRC Portal                                                                                                    | 4                 |
|----|----------------------------------------------------------------------------------------------------|-------------------|
| 2  | Access to the TRC Portal                                                                                                    | 7                 |
| 3  | Redirecting to the TRC Portal                                                                                                    | 7                 |
| 4  | Selection for TRN/No TRN                                                                                                    | 8                 |
| 5  | Entering to the TRC Portal                                                                                                    | 9                 |
| 6  | User Profile Page                                                                                                    | 10                |
| 7  | Linking the TRC Registered Email Address                                                                                                    | 11                |
| 8  | Privileges the TRC Portal                                                                                                    | 12                |
| 9  | All Requests Page                                                                                                    | 13                |
| 10 | Certificate Requests                                                                                                    | 14                |
| 11 | Annlying for a Tax Residency Certificate                                                                                                    | 15                |
| 1  | 1 1 Domestic Certificates                                                                                                    | 15                |
| T  | 1111 TRC for Domestic Tax Purpose - Natural Person - First Step - Basic Information                                                                                                    | 16                |
|    | 11.1.2 TRC for Domestic Tax Purpose - Natural Person - Second Step - Request Information                                                                                                   | 17                |
|    | 11.1.3 TRC for Domestic Tax Purpose - Juridical - First Step - Basic Information                                                                                                    | 20                |
| 1  | <b>1.2 TRC for Domestic Tax Purpose - Juridical Person - Second Step - Request Informati</b><br>11.2.1 TRC for Domestic Tax Purpose - Juridical Person - Third Step - Delivery Information | <b>on21</b><br>22 |
| 1  | 1.3 TRC for Domestic Tax Purpose - Juridical Government - First Step - Basic Informat                                                                                                    | ion               |
|    | <ul> <li>TRC for Domestic Tax Purpose - Juridical Government - Second Step - Request Information</li> </ul>                                                                                | 24                |
|    | 11.3.2 TRC for Domestic Tax Purpose - Juridical Government - Third Step - Delivery Information                                                                                             | 25                |
| 1  | 1.4 Treaty Certificates                                                                                                    | 26                |
|    | 11.4.1 TRC for Treaty Purpose - Natural Person - First Step - Basic Information                                                                                                    | 26                |
|    | 11.4.2 TRC for Treaty Purpose - Natural Person - Second Step - Request Information                                                                                                    | 27                |
|    | 11.4.3 TRC for Treaty Purpose - Natural Person - Third Step - Delivery Information                                                                                                    | 29                |
|    | 11.4.4 IRC for Treaty Purpose - Legal Person - First Step - Basic Information                                                                                                    | 30<br>31          |
|    | 11.4.6 TRC for Treaty Purpose - Legal Person - Third Step - Delivery Information                                                                                                    | 32                |
|    | 11.4.7 TRC for Treaty Purpose - Legal Government -First Step - Basic Information                                                                                                    | 33                |
|    | 11.4.8 TRC for Treaty Purpose - Legal Government - Second Step - Request Information                                                                                                    | 34                |
|    | 11.4.9TRC for Treaty Purpose - Legal Government - Third Step - Delivery Information                                                                                                    | 36                |
| 1  | 1.5 Commercial Activities Certificates                                                                                                    | 37                |
|    | 11.5.1 Commercial Activities Certificates – Legal Person First step – Request Information                                                                                                  | 38                |
|    | 11.5.2 Commercial Activities Certificates – Legal Person - Second step – Request information                                                                                               | 39                |
|    | 11.5.3 Commercial Activities Certificates – Legal Person - Third step – Delivery information                                                                                               | 40                |
| 12 | Submission Fee Payment                                                                                                    | 41                |
| 13 | Application Submission & Review                                                                                                    | 41                |
| 14 | Payment History                                                                                                    | 41                |
| 15 | Verification of the Issued Tax Residence Certificate                                                                                                    | 43                |

| 15.1.1 | Step 1 – Scanning the QR Code                                                       | 43 |
|--------|-------------------------------------------------------------------------------------|----|
| 15.1.2 | Step 2 – Entering the Required Information to proceed with the Verification Process | 43 |
| 15.1.3 | Step 3 – Verification Confirmation Page                                             | 44 |

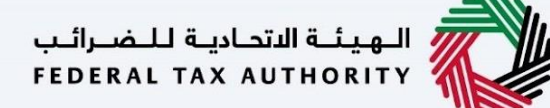

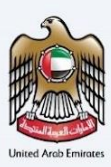

### 2 Access to the TRC Portal

To access the TRC Portal, the user must be registered on the Emaratax <u>Portal</u> to gain the access to TRC Portal. The same applicant information will be used to apply on behalf of the beneficiary.

|                                                                       |                                           |                                                       | مضرالين<br>Federal                           | الهيئة التحامية لل<br>L TAX AUTHORITY |                   |
|-----------------------------------------------------------------------|-------------------------------------------|-------------------------------------------------------|----------------------------------------------|---------------------------------------|-------------------|
| ۵                                                                     |                                           |                                                       |                                              | عربي (۱)                              | -A A +A           |
|                                                                       |                                           |                                                       | A                                            | are you an existing e                 | -Services user? 🔻 |
|                                                                       |                                           | Welcome to Federal Tax A                              | uthority EmaraTax                            |                                       |                   |
|                                                                       | Login wit                                 | th your E-mail                                        |                                              |                                       |                   |
| Don't have an account?                                                | E-Mail Address                            |                                                       | 🔞 Login with                                 | h UAE PASS                            |                   |
| If you do not already have an account with the FTA please signup here | Password                                  | UAE Pass is a single trusted digital identity for all |                                              |                                       |                   |
|                                                                       | Password                                  | ۲                                                     | citizens,residents to United Arab Emirates   |                                       |                   |
|                                                                       | Forgot password?<br>Enter Security Code   |                                                       |                                              |                                       |                   |
| Sign Up                                                               | Enter Security Code                       | 022152 0                                              |                                              |                                       |                   |
|                                                                       |                                           | Login                                                 |                                              |                                       |                   |
| Got any question on the new system?                                   |                                           |                                                       |                                              |                                       | *                 |
| TSULUT FAUX                                                           |                                           |                                                       |                                              |                                       | - 1               |
|                                                                       | QUICK LINKS                               | OTHER LINKS                                           | OUR LOCATION                                 |                                       |                   |
| FEDERAL TAX AUTHORITY                                                 | tax.gov.ae 🖉<br>Help Center (Coming Soon) | What's New 🖄                                          | Emirates Property In<br>P.O. Box 2440, Abu I | vestment Company Bui<br>Dhabi, U.A.E  | Iding,            |
|                                                                       | Glossary 🕑                                | Contact Us @                                          | Central Park Busines<br>2440, Dubai, U.A.E   | s Towers - DIFC, P.O. Bo              |                   |
|                                                                       |                                           |                                                       | & 800 82923                                  |                                       |                   |

### 3 Redirecting to the TRC Portal

Users will be able to navigate through the TRC Portal by clicking other services present on the sidebar of the Emaratax Portal.

| امارات تاکس<br><b>ΞΜΛRΛΤΛΧ</b> |                                                         |                               | الهيئة الأحارية للضرائب<br>Federal Tax Authority                                   |
|--------------------------------|---------------------------------------------------------|-------------------------------|------------------------------------------------------------------------------------|
| Arnold.lewis@tax.gov.ae V      | Q What are you looking for ?                            |                               | العربية (t) العربية (User Type العربية العربية العربية العربية العربية العربية (t) |
| =                              | Other Services                                          |                               |                                                                                    |
| HOME     OTHER SERVICES        | Q                                                       |                               | Search                                                                             |
| MY CORRESPONDENCE              | My Favourites                                           |                               | ~                                                                                  |
|                                | Tax Residency Certificate                               |                               |                                                                                    |
|                                | TRN selection for Tax Residency Certificate<br>Continue |                               |                                                                                    |
|                                | Overview                                                |                               | ×                                                                                  |
|                                | Clarification                                           | Link TRN to New Email Address | Administrative Exceptions                                                          |
|                                | 0 Total Requests                                        | 0 Total Requests              |                                                                                    |
|                                | View All                                                | View All Create               | View All Create                                                                    |

الـهـيئـة الاتحـاديـة لـلـضــرائـب FEDERAL TAX AUTHORITY

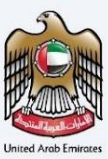

### 4 Selection for TRN/No TRN

Users can choose the listed TRN/No TRN under the Emaratax account to log into the TRC Portal. The selected TRN will allow the user to autofill the details in the TRC Portal automatically based on the TRN opted & navigate to the TRC Portal.

In case the applicant is a Taxpayer/Agent, the tax payer needs to make sure the TRNs are linked under their account prior to submit the application for Tax Residency Certificate.

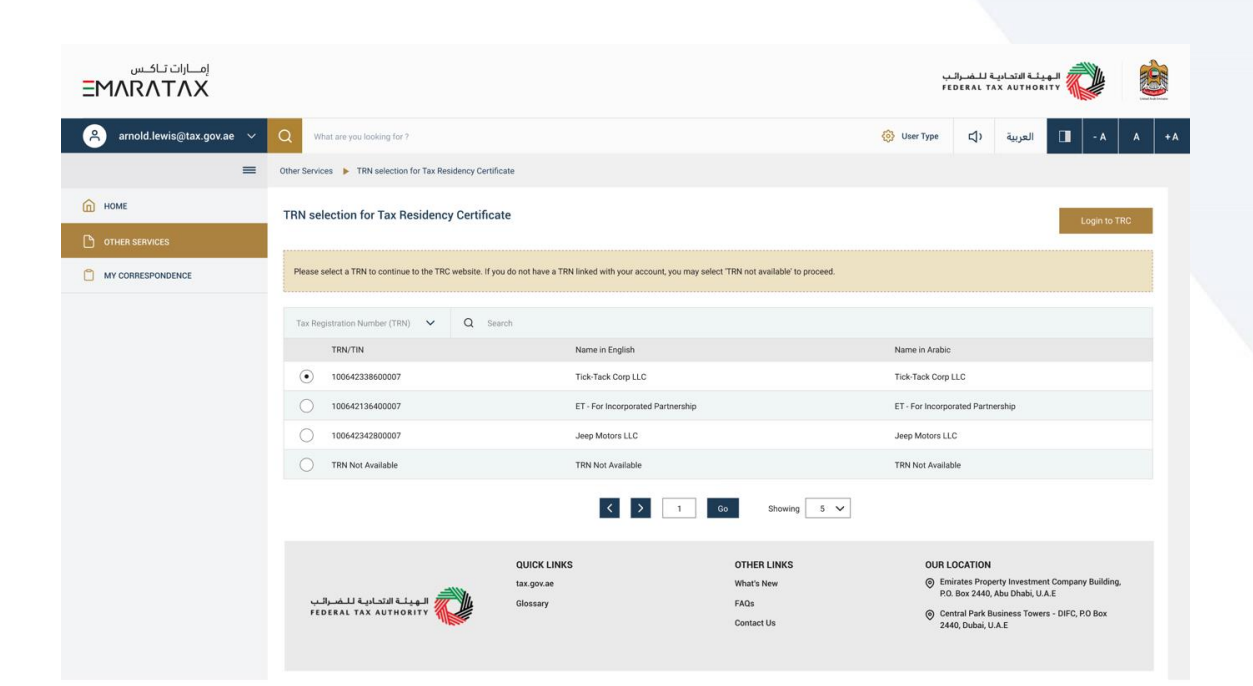

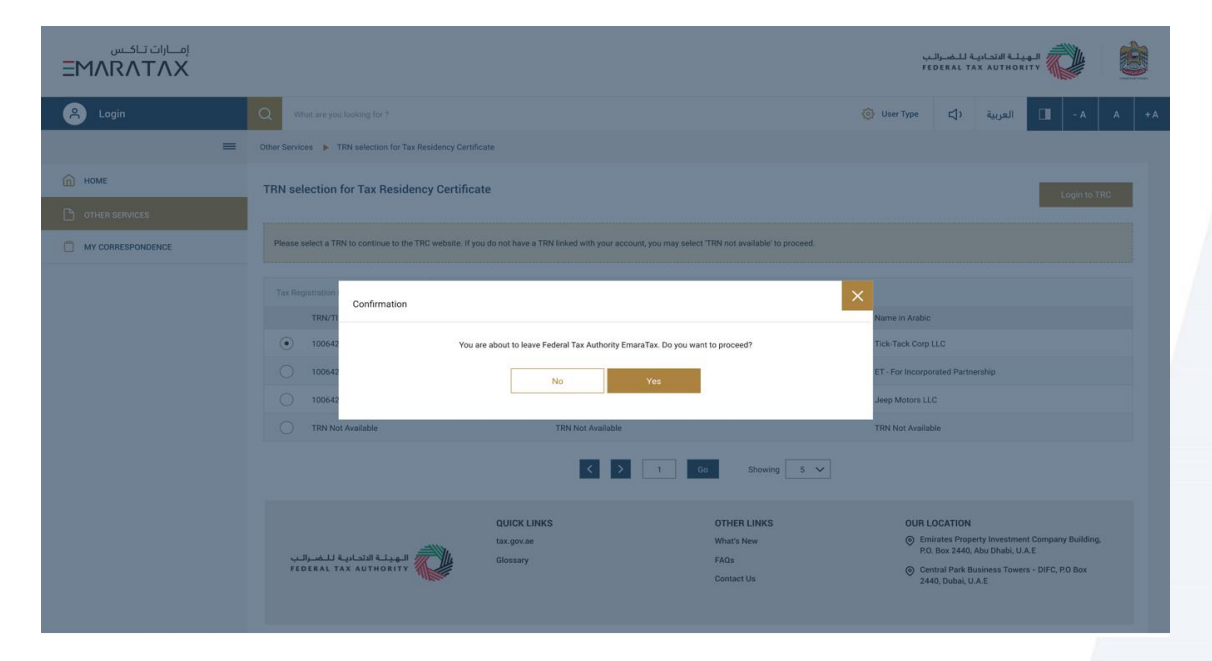

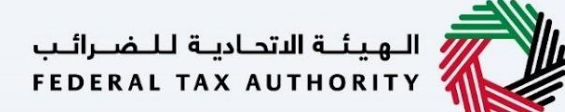

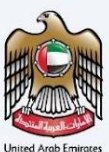

### 5 Entering to the TRC Portal

Upon entering the TRC portal, the user will be prompted for the first time to link their existing TRC Email with their Emaratax Account (by choosing Yes) or create a new account (by choosing No) using the same Emaratax Email on the TRC Portal and proceed further with email validation.

| امارات تاکس<br>EMARATAX                           |                                                                                                    | ضرائب<br>FEDERA | الهينة التحادية للد<br>LI TAX AUTHORITY |               |
|---------------------------------------------------|----------------------------------------------------------------------------------------------------|-----------------|-----------------------------------------|---------------|
| 🐣 Login                                           |                                                                                                    |                 | ٨- 🔳 العربية                            | A +A          |
|                                                   | Vour Emaratax account is not recognized in the Tax Residency Certificate portal Are you registered with a different email address? Please link your account to avoid losing your old data. |                 |                                         |               |
| © 2023 Federal Tax Authority. All rights reserved |                                                                                                    | Contact us      | FAQ Customer Happ                       | iness Charter |

Case 1 – If user chooses Yes, it will allow the user to enter the existing TRC Email address and link it with the Emaratax Account on the new TRC Portal. By linking the old TRC account, user will be able to view all the previous certificates including closed applications under their profile.

| امسارات تاکس<br>EMARATAX                         |                                                                                                    | نية الاتحادية للنفسرائيب<br>FEDERAL TAX AUTHO | RITY            | Ò           |
|--------------------------------------------------|----------------------------------------------------------------------------------------------------|-----------------------------------------------|-----------------|-------------|
| 🐣 Login                                          |                                                                                                    | العربية                                       | -A              | A +A        |
|                                                  | Enter your TRC Registered Email Address  Seed OTP Resend OTP  Enter the OTP received in Email  Submit |                                               |                 |             |
| © 2023 Federal Tax Authority. All rights reserve | t cor                                                                                                 | ntact us FAQ                                  | Customer Happin | ess Charter |

Case 2 – If the user chooses 'No', the account will be created using the Emaratax Email ID and TRC Email ID as same email address and user will be prompted to complete their profile.

الـهـيئـة الاتحـاديـة لـلـضــرائـب FEDERAL TAX AUTHORITY

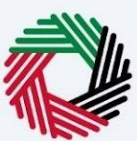

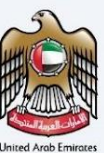

### 6 User Profile Page

Once the user completes the email verification, they will be redirected to the profile page to complete their address details. The rest of the fields will be ready only, fetched from the EMARATAX profile.

User can update their address details which will be taken as their default address for delivery of the certificate, the user will have the option to choose a different address as well in the Certificate Delivery Screen if the user wishes to deliver the certificate to a different address if chosen as Original.

| امــارات تــاكــس<br>INRATAX |                        |   |                            |              | الهيئة الاتحادية للـضـرائب<br>FEDERAL TAX AUTHORITY |
|------------------------------|------------------------|---|----------------------------|--------------|-----------------------------------------------------|
| arnold.lewis@tax.gov.ae 🗸 🗸  |                        |   |                            |              | A - A العربية                                       |
| Profile Page                 |                        |   |                            |              |                                                     |
| Emaratax Email Id            |                        |   | TRC Email Id *             |              | Link different Email Id                             |
| arnold.Jewis@tax.gov.ae      |                        |   | amold.lewis@tax.gov.ae     |              |                                                     |
| First name in English 🖌      | Last name in English * |   | First name in Arabic \star | Last name in | Arabic *                                            |
| Arnold                       | Lewis                  |   |                            | ارتولد       | لويس                                                |
| UAE Mobile Number \star      |                        |   |                            |              |                                                     |
| +971524465465                |                        |   |                            |              |                                                     |
|                              |                        |   |                            |              |                                                     |
| Address                      |                        |   |                            |              |                                                     |
| Emirates *                   |                        |   | Area \star                 |              |                                                     |
| Dubai                        |                        | ~ | Area here                  |              |                                                     |
| Street Name *                |                        |   | Building Name *            |              |                                                     |
|                              |                        |   |                            |              |                                                     |

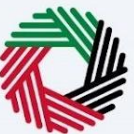

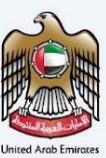

### 7 Linking the TRC Registered Email Address

The user has an option to link a TRC Registered Email Address if the user missed to link the existing TRC email address in the initial account creation and its valid for one time use only.

This feature allows the user to link their account with old TRC account only and if the user tries to add an email address which is not present in the old TRC database it will restrict the user to proceed with linking to a different email address.

| إمسارات تىاكسى<br>EMARATAX                        |                                                                                                 | اــضـرالـب<br>FEDERAL | لية الاتحارية لا<br>TAX AUTHO | RITY            | Ò           | -   |
|---------------------------------------------------|-------------------------------------------------------------------------------------------------|-----------------------|-------------------------------|-----------------|-------------|-----|
| A Login                                           |                                                                                                 |                       | العربية                       | -A              | A           | + A |
|                                                   | Enter your TRC Registered Email Address     Send OTP   Enter the OTP received in Email   Submit |                       |                               |                 |             |     |
| © 2023 Federal Tax Authority. All rights reserved |                                                                                                 | Contact us            | FAQ                           | Customer Happin | ness Charte |     |

Note – Once the user has completed the journey of linking with existing TRC email address with the new TRC Portal, user will be able to see all the requests made under the old TRC System and take further actions accordingly.

الـهـيئـة الاتحـاديـة لـلـضــرائـب FEDERAL TAX AUTHORITY

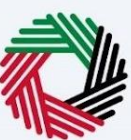

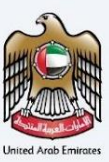

### 8 Privileges the TRC Portal

- All Requests To show all the requests made under the account. It includes the submitted and draft applications.
- **Certificate Requests** Screen to choose the type of Tax Residency Certificates and apply for the Residency Certificate
- **Payment History** To view all the transactions made on the TRC Portal by the user.
- User Profile To view and manage the applicant's details and address.

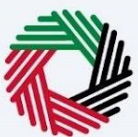

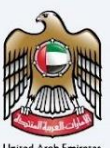

### 9 All Requests Page

This screen allows the user to view all the application requests raised on the portal with their Request status. It allows the user to perform the below actions -

- 1) View the submitted applications.
- 2) Track the status of each application.
- 3) Perform actions like download the soft copy of certificates and cover letter (For treaty if chosen as Original & Special Form & Special Form Certificate (If opted)
- 4) Filter all the applications based on Type, Status, Dates, TRN, and Application Number
- 5) Pay the final Certificate Fees for the Approved Applications (Second Payment Fees)
- 6) To Resubmit the returned application and review the comments provided by FTA officer.
- 7) Continue their last draft Applications to continue and submit.

| مــارات تـاكـس<br>EMARATAX | K       |                       |            |                    |                          |                          |                  | التحاديبة للـضـرائـب<br>FEDERAL TAX AU1 | нокіту       |
|----------------------------|---------|-----------------------|------------|--------------------|--------------------------|--------------------------|------------------|-----------------------------------------|--------------|
| Welcome, TRCDataMigration! |         |                       |            |                    |                          |                          |                  |                                         | ا الم ال     |
|                            | Selec   | t Applicant Type      |            | *                  | Select Certificate Type  |                          | ▼ Select 5       | Hatus                                   | *            |
| Certificate Requests       | From    | Date                  |            |                    | To Date                  |                          | Search           |                                         |              |
| Il Requests                | • Searc | h By Application Numb | er         |                    |                          |                          |                  | Q                                       | Scarch Reset |
| Payment History            |         | Application No.       | Date       | Applicant Type     |                          | Certificate Type         | Request Status   | View                                    | Action       |
|                            | 30021   | TRC-082-2020          | 24-11-2020 | Tax Treaties Certi | ificate - Legal Person   | Tax Treaties Certificate | Completed        | ۲                                       | Download *   |
|                            | 30022   | TRC-097-2020          | 24-11-2020 | Tax Treaties Certi | ificate - Legal Person   | Tax Treaties Certificate | Completed        | <b>©</b>                                | Download *   |
|                            | 30023   | TRC-186-2020          | 24-11-2020 | Tax Treaties Certi | ificate - Legal Person   | Tax Treaties Certificate | Completed        | ۲                                       | Download *   |
|                            | 30024   | TRC-187-2020          | 24-11-2020 | Tax Treaties Certi | ificate - Legal Person   | Tax Treaties Certificate | Completed        | 0                                       | Download *   |
|                            | 30025   | TRC-190-2020          | 24-11-2020 | Tax Treaties Certi | ificate - Legal Person   | Tax Treaties Certificate | Completed        | 0                                       | Download *   |
|                            | 30026   | TRC-241-2020          | 24-11-2020 | Tax Treaties Certi | ificate - Legal Person   | Tax Treaties Certificate | Completed        | ۲                                       | Download *   |
|                            | 30027   | TRC-242-2020          | 24-11-2020 | Tax Treaties Certi | ificate - Natural Person | Tax Treaties Certificate | Awaiting Payment | <b>©</b>                                | Pay Now      |
|                            | 30028   | TRC-304-2020          | 24-11-2020 | Tax Treaties Certi | ficate - Natural Person  | Tax Treaties Certificate | Completed        | <b>©</b>                                | Download *   |
|                            | 30029   | TRC-321-2020          | 24-11-2020 | Tax Treaties Certi | ficate - Legal Person    | Tax Treaties Certificate | Rejected         | 0                                       |              |
|                            | 30030   | TRC-322-2020          | 24-11-2020 | Tax Treaties Certi | ificate - Legal Person   | Tax Treaties Certificate | Rejected         | 0                                       |              |

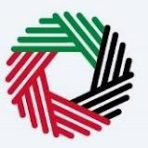

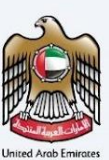

### 10 Certificate Requests

Upon completing the account creation, the user will be taken to a landing page to choose the Tax Residency Certificate type they wish to apply for.

| إمــارات تـاكـس<br><b>ΞΜΛRΛΤΛΧ</b> |                           |                  |                 | ادية للـضرائب<br>FEDERAL TAX / |                       |
|------------------------------------|---------------------------|------------------|-----------------|--------------------------------|-----------------------|
| A arnold.lewis@tax.gov.ae 🗸        |                           |                  |                 | ä                              | A+ A A+A              |
| =                                  | Certificate Requests      |                  |                 |                                |                       |
| ALL REQUESTS                       |                           |                  |                 |                                |                       |
|                                    | TRC for Domestic Tax Purp | oses TRC for Tax | Treaty Purposes | Commercial A                   | ctivities Certificate |
| PAYMENT HISTORY                    |                           |                  |                 |                                |                       |
|                                    |                           |                  |                 |                                |                       |
|                                    | View All Crea             | te View All      | Create          | View All                       | Create                |
|                                    |                           |                  |                 |                                |                       |
|                                    |                           |                  |                 |                                |                       |
|                                    |                           |                  |                 |                                |                       |
|                                    |                           |                  |                 |                                |                       |
|                                    |                           |                  |                 |                                |                       |
|                                    |                           |                  |                 |                                |                       |
|                                    |                           |                  |                 |                                |                       |
|                                    |                           |                  |                 |                                |                       |

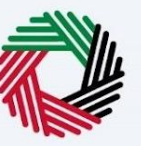

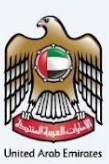

### 11 Applying for a Tax Residency Certificate

#### 11.1 Domestic Certificates

An informative page will be presented to the user before applying for the TRC for Domestic Certificates which allow the user to understand the requirements and other details before proceeding with the application.

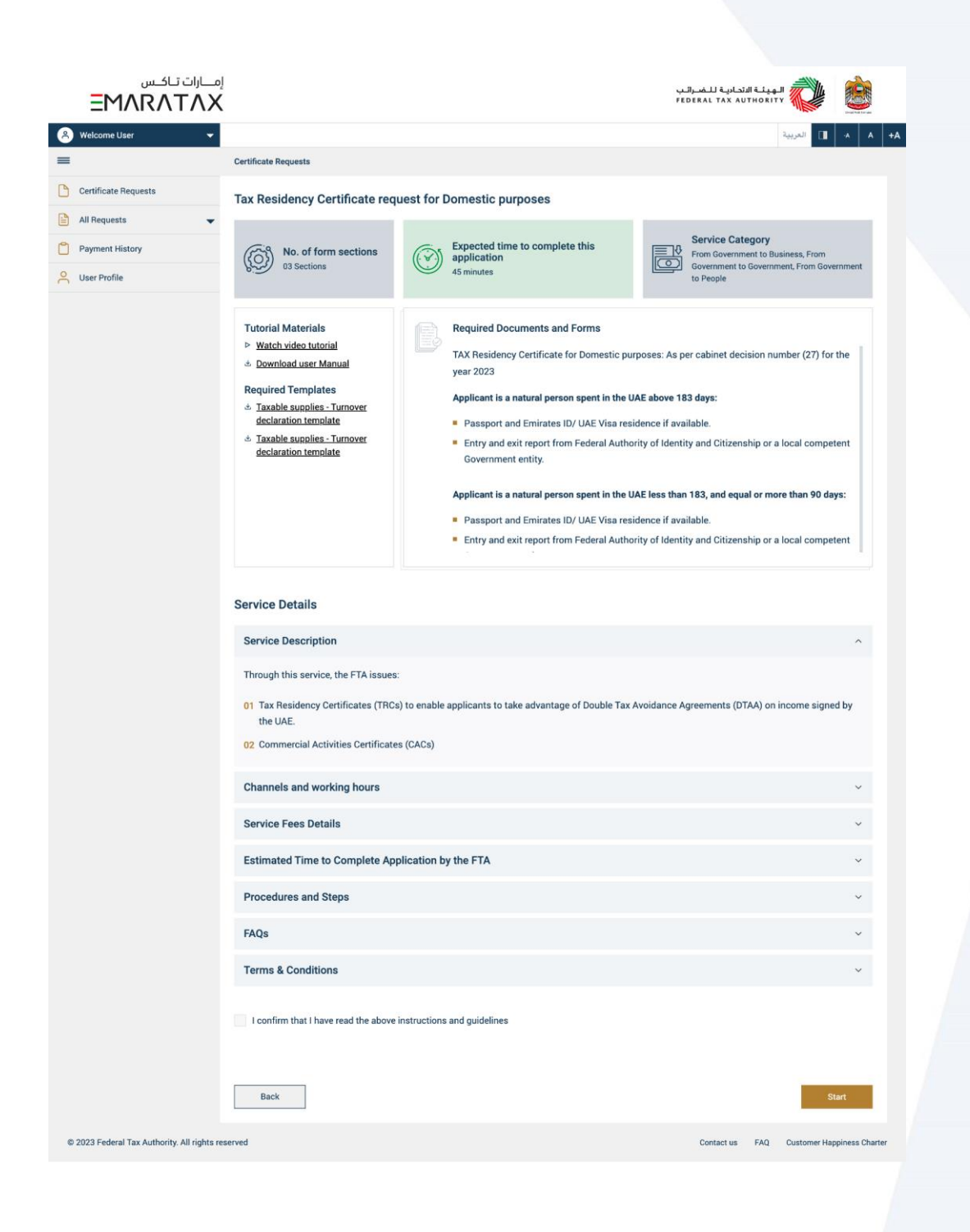

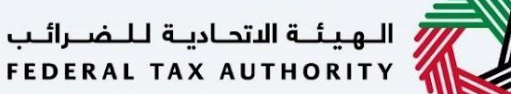

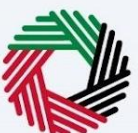

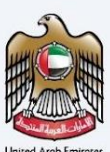

#### 11.1.1 TRC for Domestic Tax Purpose - Natural Person - First Step - Basic Information

The first step involves the user choosing the below -

- Application type (Natural Person, Juridical and Juridical Government) The user will be navigated to respective application fields based on the selection made.
- Start Date of Required Financial Year It defines the start date of the certificate and the same will be reflected in the system. Please note that the Start Date of Required Financial Year can't be a future date and user will not be able to choose it from the date picker.
- Preferred language for the Residency Certificate To choose the preferred language user would like to issue the certificate.

| إمــارات تـاكـس<br>EMARATAX                  |                                                                            |                                       | الهيئة الاتدانية للضرائب<br>Federal Tax Authority |
|----------------------------------------------|----------------------------------------------------------------------------|---------------------------------------|---------------------------------------------------|
| Arnold.lewis@tax.gov.ae 🗸                    |                                                                            |                                       | A+ A - A - A +A                                   |
| =                                            | Certificate Requests > Tax Residency Certificate for Domestic Tax Purposes |                                       |                                                   |
| ALL REQUESTS                                 | Certificate Requests                                                       |                                       |                                                   |
| CERTIFICATE REQUESTS                         | <b></b>                                                                    | 2                                     |                                                   |
| PAYMENT HISTORY                              | Basic Information                                                          | Request Information                   | Delivery Information                              |
|                                              |                                                                            |                                       |                                                   |
|                                              | Applicant Information                                                      |                                       |                                                   |
|                                              |                                                                            |                                       |                                                   |
|                                              | Full Name in English Arnold Lewis                                          | Full Name in Arabic                   | Arnold Lewis                                      |
|                                              |                                                                            |                                       |                                                   |
|                                              | UAE Phone Number                                                           | Email Address                         |                                                   |
|                                              | +971524465465                                                              | Test Data                             |                                                   |
|                                              |                                                                            |                                       |                                                   |
|                                              | Application Type                                                           |                                       |                                                   |
|                                              | Type •                                                                     | Start Date of required Financial Year |                                                   |
|                                              | Natural Person V                                                           |                                       | ë                                                 |
|                                              |                                                                            |                                       |                                                   |
|                                              | Preferred language for the Residency certificate * Arabic Callish          |                                       |                                                   |
|                                              |                                                                            |                                       |                                                   |
|                                              | Back                                                                       |                                       | Cancel Save as draft Next Step                    |
|                                              |                                                                            |                                       |                                                   |
| © 2023 Federal Tax Authority. All rights res | erved                                                                      | C                                     | ontact us FAQ Customer Happiness Charter          |

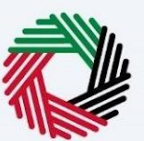

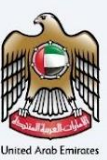

#### 11.1.2 TRC for Domestic Tax Purpose - Natural Person - Second Step - Request Information

Users are required to fill in valid the requested information to proceed with their application which belongs to the beneficiary of the certificate and meet the below criteria –

- Applicant is a natural person spent in the UAE above 183 days:
  - Passport and Emirates ID/ UAE Visa residence if available.
  - Entry and exit report from Federal Authority of Identity and Citizenship or a local competent Government entity.
- Applicant is a natural person spent in the UAE less than 183, and equal or more than 90 days:
  - Passport and Emirates ID/ UAE Visa residence if available.
  - Entry and exit report from Federal Authority of Identity and Citizenship or a local competent Government entity.
  - Source of income/salary certificate/ Other proof of carrying on a business in the UAE. Or Proof of permanent place of residence: Title deed, EJARI, Utility Bills or Other long-term Rent Contract.
- Applicant is natural person spent in the UAE less than 90 days or other situations:
  - Passport / EID
  - o Entry and exit report from Federal Authority of Identity and Citizenship
  - Proof of Financial and Personal Interests (The place of the natural person's occupation, familial and social relations, cultural or other activities, place of business, place from which the property of the natural person is administered, and any other relevant facts and circumstances should be considered in the determination of whether a natural person's centre of financial and personal interests is in the State).
  - Proof of permanent place of residence: Title deed, EJARI, Utility Bills or Other long-term Rent Contract.

Please note while providing the Emirates ID details, user need to make sure that the Full Name, Expiry date and EID Number should match exactly like the information on the card.

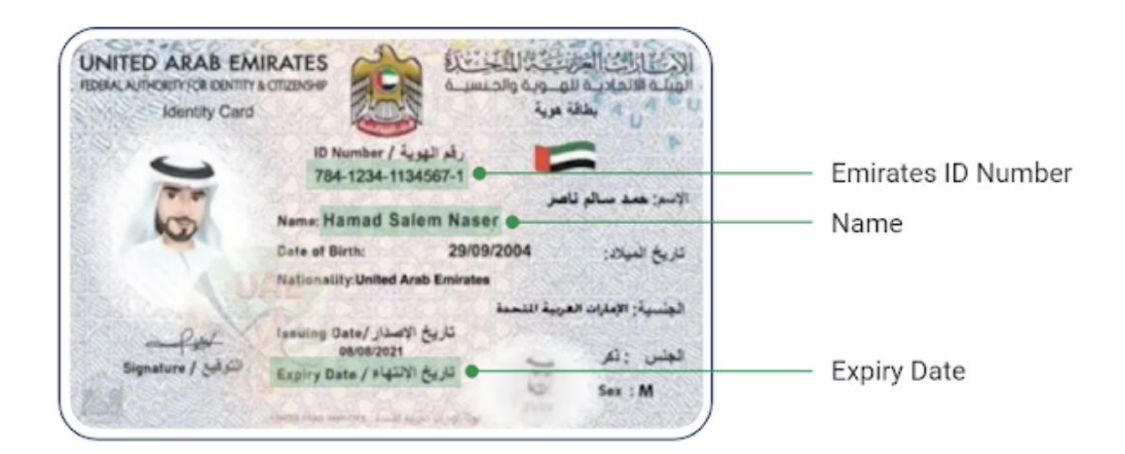

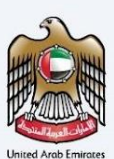

| إمـــارات تــاكــس      |                                                                                                    |                                                        |                                                                                                    |                                                                              |
|-------------------------|----------------------------------------------------------------------------------------------------|--------------------------------------------------------|----------------------------------------------------------------------------------------------------|------------------------------------------------------------------------------|
| ΜΛRΛΤΛΧ                 |                                                                                                    |                                                        |                                                                                                    | الهيئة التحادية للضرائب<br>FEDERAL TAX AUTHORITY                             |
| arnold.lewis@tax.gov.ae |                                                                                                    |                                                        |                                                                                                    | A A- 🔳 العربية                                                               |
| =                       | Certificate Requests 🕨 Tax Residency Certificate for Domestic Tax Purposes                                                                                                    |                                                        |                                                                                                    |                                                                              |
| ALL REQUESTS            | Certificate Requests                                                                                                    |                                                        |                                                                                                    |                                                                              |
| ) CERTIFICATE REQUESTS  |                                                                                                    |                                                        |                                                                                                    |                                                                              |
| PAYMENT HISTORY         | Basic Information                                                                                                    | R                                                      | lequest Information                                                                                           | Delivery Infor                                                               |
| USER PROFILE            |                                                                                                    |                                                        |                                                                                                    |                                                                              |
|                         | Request Information                                                                                                    |                                                        |                                                                                                    |                                                                              |
|                         | Full Name in English • 🕠                                                                                                    |                                                        | Full Name in Arabic *                                                                                         |                                                                              |
|                         | Name here                                                                                                    |                                                        |                                                                                                    | Name here                                                                    |
|                         | Emirates ID                                                                                                    |                                                        | Emirates ID Expiry Date                                                                                       |                                                                              |
|                         | 784-1967-1554566-5                                                                                                    |                                                        |                                                                                                    | 8                                                                            |
|                         | Passport Number *                                                                                                    |                                                        | Passport Expiry Date *                                                                                        |                                                                              |
|                         |                                                                                                    |                                                        |                                                                                                    | ₿                                                                            |
|                         | Passport Attachment * 🗿                                                                                                    |                                                        | Nationality *                                                                                                 |                                                                              |
|                         |                                                                                                    | Ø                                                      |                                                                                                    | ~                                                                            |
|                         | Residency Number *                                                                                                    |                                                        |                                                                                                    |                                                                              |
|                         |                                                                                                    |                                                        |                                                                                                    |                                                                              |
|                         |                                                                                                    |                                                        |                                                                                                    |                                                                              |
|                         |                                                                                                    |                                                        | Invitation Decent of Decidence                                                                                |                                                                              |
|                         | Number of days spent in the UAE +<br>Less than 183 days and equal or more than 90 days                                                                                                    |                                                        | Immigration Report of Residency + 🚺                                                                           | Ø                                                                            |
|                         | Number of days spent in the UAE +<br>Less than 183 days and equal or more than 90 days<br>Source of Income +                                                                                                    |                                                        | Immigration Report of Residency + 🚺<br>Test Attachment                                                        | Ø                                                                            |
|                         | Number of days spent in the UAE +<br>Less than 183 days and equal or more than 90 days<br>Source of Income + O<br>(Attachment should be in pdf or joeg or png format and size less than 3 MB)                                                                                                    |                                                        | Immigration Report of Residency . 🧿<br>Test Attachment                                                        | Ø                                                                            |
|                         | Number of days spent in the UAE +<br>Less than 183 days and equal or more than 90 days<br>Source of income + ()<br>(Attachment should be in pdf or jong or prog format and size less than 3 MB)<br>Self Employed                                                                                                    | ~                                                      | Immigration Report of Residency • 🕢<br>Test Attachment                                                        | Ø<br>@                                                                       |
|                         | Number of days spent in the UAE •         Less than 183 days and equal or more than 90 days         Source of income *       •         (Attachment should be in pdf or joeg or png format and size less than 3 MB)         Self Employed         Proof of Permanent Place of Residence • •                                                                                                    | ~                                                      | Immigration Report of Residency • ()<br>Test Attachment<br>Test Attachment                                    | ¢<br>¢                                                                       |
|                         | Number of days spent in the UAE •         Less than 183 days and equal or more than 90 days         Source of income •       •         (Attachment should be in pdf or joeg or png format and size less than 3 MB)         Self Employed         Proof of Permanent Place of Residence • •         (Attachment should be in pdf or joeg or png format and size less than 3 MB)         Cattachment should be in pdf or joeg or png format and size less than 3 MB)         Destined Tanapar Context                                                                                                    | ~                                                      | Immigration Report of Residency • ()<br>Test Attachment                                                       | Ø<br>Ø<br>Ø<br>Ø                                                             |
|                         | Number of days spent in the UAE •<br>Less than 183 days and equal or more than 90 days<br>Source of income •<br>(Attachment should be in pdf or jong or pog format and size less than 3 MB)<br>Self Employed<br>Proof of Permanent Place of Residence •<br>(Attachment should be in pdf or jong or pog format and size less than 3 MB)<br>Centified Tenancy Contract                                                                                                    | ~                                                      | Immigration Report of Residency • 🕢 Test Attachment Test Attachment Test Attachment Test Attachment           | <ul> <li>Ø</li> <li>Ø</li> <li>Ø</li> <li>Ø</li> <li>Ø</li> </ul>            |
|                         | Number of days spent in the UAE •         Less than 183 days and sequal or more than 90 days         Source of income • • •         (Attachment should be in pdf or jong or png format and size less than 3 MB)         Self Employed         Proof of Permanent Place of Residence • •         (Attachment should be in pdf or jong or png format and size less than 3 MB)         Certified Tenancy Contract         VATTRN •                                                                                                    | ~                                                      | Immigration Report of Residency • 0 Test Attachment Test Attachment Test Attachment Corporate TRN             | <ul> <li>#</li> <li>#</li> <li>#</li> <li>#</li> <li>#</li> </ul>            |
|                         | Number of days spent in the UAE •         Less than 183 days and equal or more than 90 days         Source of income • • ••••••••••••••••••••••••••••••••                                                                                                    | ~                                                      | Immigration Report of Residency   Test Attachment  Test Attachment  Test Attachment  Corporate TRN  Test Data | <ul> <li>#</li> <li>#</li> <li>#</li> <li>#</li> <li>#</li> <li>#</li> </ul> |
|                         | Number of days spent in the UAE •         Less than 183 days and equal or more than 90 days         Source of income • • •         •         (Attachment should be in pdf or jong or pog format and size less than 3 MB)         Self Employed         Proof of Permanent Place of Residence • •         (Attachment should be in pdf or jong or pog format and size less than 3 MB)         Certified Tenancy Contract         VAT TRN •         100642338600007         Other Attachments (Attach Proof of Authorization and other Documents)                                                                                                    | ~                                                      | Immigration Report of Residency .   Test Attachment Test Attachment Test Attachment Corporate TRN Test Data   |                                                                              |
|                         | Number of days spent in the UAE •         Less than 183 days and equal or more than 90 days         Source of income * • • • • • • • • • • • • • • • • • •                                                                                                    | ✓                                                      | Immigration Report of Residency • 0                                                                           |                                                                              |
|                         | Number of days spent in the UAE • Less than 183 days and equal or more than 90 days Source of income • • () (Attachment should be in pdf or joeg or prog format and size less than 3 MB) (Attachment should be in pdf or joeg or prog format and size less than 3 MB) (Attachment should be in pdf or joeg or prog format and size less than 3 MB) (Attachment should be in pdf or joeg or prog format and size less than 3 MB) (Attachment should be in pdf or joeg or prog format and size less than 3 MB) (Attachment should be in pdf or joeg or prog format and size less than 3 MB) (Attachment should be in pdf or joeg or prog format and size less than 3 MB) (Attachment should be in pdf or joeg or prog format and size less than 3 MB) (Dettified Tensarcy Contract UAT TRN • 10064223860007  (Detter Attachments (Attach Proof of Authorization and other Documents) Tet Attachment | <ul> <li>✓</li> <li>✓</li> <li>✓</li> <li>Ø</li> </ul> | Immigration Report of Residency                                                                               |                                                                              |
|                         | Number of days spent in the UAE •   Less than 183 days and equal or more than 90 days   Source of income • • •   Catterbrenet should be in pdf or jong or pong format and size less than 3 MB)   Self Employed   Proof of Permanent Place of Residence • •   (Atterbrenet should be in pdf or jong or pong format and size less than 3 MB)   Certified Tenanop Contract   NUTTRN • 100642338600007 Cher Attachments (Attach Proof of Authorization and other Documents) Test Attachment                                                                                                    | · · ·                                                  | Immigration Report of Residency .   Test Attachment Test Attachment Corporate TRN Test Data                   | Cancel         Save as draft         Mext Step                               |

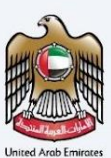

TRC for Domestic Tax Purpose - Natural Person - Third Step - Delivery Information

In the third step of the application, it allows the user to confirm if the printed certificate is required or not along with the number of copies for certificate requested for. It also allows the user to choose a different address if the user wants the certificate to be delivered to a different address or a different receiver. If opted as 'NO' default address will be taken as the delivery address added in the User Profile.

| امارات تاکس<br><b>EMARATAX</b>                 |                                                                                 |                         | الهيئة التدادية للضرائب Federal TAX AUTHORITY |
|------------------------------------------------|---------------------------------------------------------------------------------|-------------------------|-----------------------------------------------|
| Arnold.lewis@tax.gov.ae 🗸                      |                                                                                 |                         | A+ A A- العربية                               |
| =                                              | Certificate Requests 🕨 Tax Residency Certificate for Domestic Tax Purposes      |                         |                                               |
| ALL REQUESTS V                                 | Certificate Requests                                                            |                         |                                               |
| CERTIFICATE REQUESTS                           | <b></b>                                                                         |                         |                                               |
| PAYMENT HISTORY                                | Basic Information F                                                             | equest Information      | Delivery Information                          |
|                                                |                                                                                 |                         |                                               |
|                                                | Delivery Information                                                            |                         |                                               |
|                                                | Do you want a printed certificate? Ves No (AED 250 per copy)                    | Number of Copies        |                                               |
|                                                | Do you wish to receive the certificate in a different address? Ves No           |                         |                                               |
|                                                | Receiver Contact Number .                                                       | Receiver Email ID .     |                                               |
|                                                | 0521254056                                                                      | arnold.lewis@tax.gov.ae |                                               |
|                                                | Emirates *                                                                      | Area 🖌                  |                                               |
|                                                | Dubai 🗸                                                                         | Area here               |                                               |
|                                                | Street Name                                                                     | Building Name .         |                                               |
|                                                | Street name here                                                                | Building Name           |                                               |
|                                                | Building Number                                                                 | Landmark                |                                               |
|                                                | Building Number                                                                 | Landmark name here      |                                               |
|                                                | Villa / Flat Number +<br>Villa / Flat Number here                               |                         |                                               |
|                                                | Other Instructions for Delivery                                                 |                         |                                               |
|                                                |                                                                                 |                         |                                               |
|                                                | I agree to the Terms & Conditions of the FTA                                    |                         |                                               |
|                                                | I am a Tax Resident in accordance with the Tax Legislation in force in the UAE. |                         |                                               |
|                                                | I declare that all information entered is correct                               |                         |                                               |
|                                                | Back                                                                            |                         | Cancel Save as draft Next Step                |
| © 2023 Federal Tax Authority. All rights reser | ved                                                                             |                         | Contact us FAQ Customer Happiness Charter     |

Post, completion user will be redirected to a review page to confirm all the entered details before proceeding to pay for the submission fee.

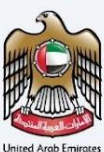

#### 11.1.3 TRC for Domestic Tax Purpose - Juridical - First Step - Basic Information

The first step involves the user choosing the below -

- Application type (Natural Person, Juridical and Juridical Government) The user will be navigated to respective application fields based on the selection made.
- Start Date of Required Financial Year It defines the start date of the certificate and the same will be reflected in the system. Please note that the Start Date of Required Financial Year can't be a future date and user will not be able to choose it from the date picker.
- Preferred language for the Residency Certificate To choose the preferred language user would like to issue the certificate.

| إمسارات تىكىس<br>EMARATAX                    |                                                                            |                                         | المينة التحابية للضرائب<br>Federal Tax Authority |
|----------------------------------------------|----------------------------------------------------------------------------|-----------------------------------------|--------------------------------------------------|
| A arnold.lewis@tax.gov.ae 🗸                  |                                                                            |                                         | A+ A - 🔳 العربية                                 |
| =                                            | Certificate Requests 🕨 Tax Residency Certificate for Domestic Tax Purposes |                                         |                                                  |
| ALL REQUESTS V                               | Certificate Requests                                                       |                                         |                                                  |
| CERTIFICATE REQUESTS                         |                                                                            | 2                                       |                                                  |
| PAYMENT HISTORY                              | Basic Information                                                          | Request Information                     | Delivery Information                             |
|                                              |                                                                            |                                         |                                                  |
|                                              | Applicant Information                                                      |                                         |                                                  |
|                                              | Full Name in English                                                       | Full Name in Arabic                     |                                                  |
|                                              | Arnold Lewis                                                               |                                         | Arnold Lewis                                     |
|                                              | IAE Phone Number                                                           | Email Address                           |                                                  |
|                                              | 497152465465                                                               | Test Data                               |                                                  |
|                                              |                                                                            |                                         |                                                  |
|                                              |                                                                            |                                         |                                                  |
|                                              | Application Type                                                           |                                         |                                                  |
|                                              | Type *                                                                     | Start Date of required Financial Year * |                                                  |
|                                              | Juridical                                                                  | ~                                       | 8                                                |
|                                              | Preferred language for the Residency certificate *                         |                                         |                                                  |
|                                              | Back                                                                       |                                         | Cancel Save as draft Next Step                   |
| © 2022 Endored Tax Authority, All rights roo | house                                                                      |                                         | tentact us EAO Customer Hanninger Charter        |

الـهـيئـة الاتحـاديـة لـلـضــرائـب FEDERAL TAX AUTHORITY

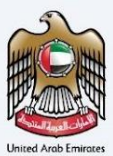

#### 11.2 TRC for Domestic Tax Purpose - Juridical Person -Second Step - Request Information

Users are required to fill in valid the requested information to proceed with their application which belongs to the beneficiary of the certificate and fill in the below details –

- Name of the Entity in English and Arabic
- Trade License Issue Authority
- Trade License Number, Attachment and Expiry Date
- VAT & Excise TRN
- Certified copy of the Memorandum of Association or any other relevant Document.

| إمــارات تـاكـس<br>MARATAX                   |                                                                             |   | بد المعرفة المتعاومة المناطقة المتعاومة المعاومة المعاومة المعاومة المعاومة المعالية المعالية المعالية المعالي<br>FEDERAL TAX AUTHORITY |
|----------------------------------------------|-----------------------------------------------------------------------------|---|----------------------------------------------------------------------------------------------------|
| Arnold.lewis@tax.gov.ae 🗸                    |                                                                             |   | ا+ A A- التا العربية                                                                                                    |
| =                                            | Certificate Requests 🕨 Tax Residency Certificate for Domestic Tax Purposes  |   |                                                                                                    |
| ALL REQUESTS V                               | Certificate Requests                                                        |   |                                                                                                    |
|                                              |                                                                             |   |                                                                                                    |
| PAYMENT HISTORY                              | Basic Information                                                           |   | Request Information Delivery Information                                                                                                |
|                                              |                                                                             |   |                                                                                                    |
|                                              | Request Information                                                         |   |                                                                                                    |
|                                              | Name of Entity in English +                                                 |   | Name of Entity in Arabic .                                                                                                    |
|                                              | Test Data                                                                   |   | Test Data                                                                                                    |
|                                              | Trade License Issue Authority .                                             |   | Trade License Number -                                                                                                    |
|                                              | Test Data                                                                   | ~ | Test Data                                                                                                    |
|                                              | Trade License Expiry Date •                                                 |   | Trade License Attachment 🔹 🕕                                                                                                    |
|                                              | Test Data                                                                   | 8 | Test Attachment                                                                                                    |
|                                              | VAT TRN +                                                                   |   | Corporate TRN                                                                                                    |
|                                              | 100642338600007                                                             |   | 100642568600007                                                                                                    |
|                                              |                                                                             |   |                                                                                                    |
|                                              | (Attachment should be in pdf or jpeg or png format and size less than 3 MB) | ø | (Attachments (Attach Proof of Authorization and other Documents) *                                                                      |
|                                              |                                                                             |   |                                                                                                    |
|                                              | Back                                                                        |   | Cancel Save as draft Next Step                                                                                                    |
| © 2023 Federal Tax Authority. All rights res | erved                                                                       |   | Contact us FAQ Customer Happiness Charter                                                                                               |

الـهـيئـة الاتحـاديـة لـلـضــرائـب FEDERAL TAX AUTHORITY

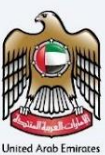

#### 11.2.1 TRC for Domestic Tax Purpose - Juridical Person - Third Step - Delivery Information

In the third step of the application, it allows the user to confirm if the printed certificate is required or not along with the number of copies for certificate requested for. It also allows the user to choose a different address if the user wants the certificate to be delivered to a different address or a different receiver. If opted as 'NO' default address will be taken as the delivery address added in the User Profile.

| إمــارات تـاكـس<br>EMARATAX                  |                                                                                 |                         | yali yada kapi safi kanga ili yadi ili yadi ili |
|----------------------------------------------|---------------------------------------------------------------------------------|-------------------------|----------------------------------------------------------------------------------------------------|
| Arnold.lewis@tax.gov.ae 🗸                    |                                                                                 |                         | A+ A A- 🔳 العربية                                                                                                    |
| =                                            | Certificate Requests 🕨 Tax Residency Certificate for Domestic Tax Purposes      |                         |                                                                                                    |
| 🗎 ALL REQUESTS 🗸 🗸                           | Certificate Requests                                                            |                         |                                                                                                    |
|                                              |                                                                                 |                         |                                                                                                    |
| PAYMENT HISTORY                              | Basic Information                                                               | Request Information     | Delivery Information                                                                                                    |
|                                              |                                                                                 |                         |                                                                                                    |
|                                              | Delivery Information                                                            |                         |                                                                                                    |
|                                              | Do you want a printed certificate? • Ves No (AED 250 per copi)                  | Number of Copies        |                                                                                                    |
|                                              | Do you wish to receive the certificate in a different address? . Ves No         | 2                       |                                                                                                    |
|                                              | Receiver Contact Number .                                                       | Receiver Email ID +     |                                                                                                    |
|                                              | 0521254656                                                                      | arnold.lewis@tax.gov.ae |                                                                                                    |
|                                              | Emirates *                                                                      | Area .                  |                                                                                                    |
|                                              | Dubai                                                                           | Area here.              |                                                                                                    |
|                                              | Street Name +                                                                   | Building Name *         |                                                                                                    |
|                                              | Street name here                                                                | Building Name           |                                                                                                    |
|                                              |                                                                                 |                         |                                                                                                    |
|                                              | Building Number +                                                               | Landmark name here      |                                                                                                    |
|                                              |                                                                                 |                         |                                                                                                    |
|                                              | Villa / Flat Number *                                                           |                         |                                                                                                    |
|                                              |                                                                                 |                         |                                                                                                    |
|                                              | Other Instructions for Delivery *                                               |                         |                                                                                                    |
|                                              |                                                                                 |                         |                                                                                                    |
|                                              |                                                                                 |                         |                                                                                                    |
|                                              | I agree to the Terms & Conditions of the FTA                                    |                         |                                                                                                    |
|                                              | I am a Tax Resident in accordance with the Tax Legislation in force in the UAE. |                         |                                                                                                    |
|                                              | I declare that all information entered is correct                               |                         |                                                                                                    |
|                                              | Back                                                                            |                         | Cancel Save as draft Next Step                                                                                                    |
| © 2023 Federal Tax Authority. All rights res | erved                                                                           |                         | Contact us FAQ Customer Happiness Charter                                                                                                    |

Post, completion user will be redirected to a review page to confirm all the entered details before proceeding to pay for the submission fee.

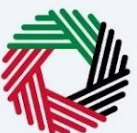

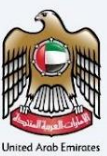

#### 11.3 TRC for Domestic Tax Purpose - Juridical Government - First Step - Basic Information

The first step involves the user choosing the below -

- Application type (Natural Person, Juridical and Juridical Government) The user will be navigated to respective application fields based on the selection made.
- Start Date of Required Financial Year It defines the start date of the certificate and the same will be reflected in the system. Please note that the Start Date of Required Financial Year can't be a future date and user will not be able to choose it from the date picker.
- Preferred language for the Residency Certificate To choose the preferred language user would like to issue the certificate.

| إمــارات تـاكـس<br><b>ΞΜΛRΛΤΛΧ</b>           |                                                                            |                                         | الهيئة التحادية للضرائب Federal Tax Authority |
|----------------------------------------------|----------------------------------------------------------------------------|-----------------------------------------|-----------------------------------------------|
| A arnold.lewis@tax.gov.ae 🗸                  |                                                                            |                                         | A+ A A- 🔳 العربية                             |
| =                                            | Certificate Requests 🕨 Tax Residency Certificate for Domestic Tax Purposes |                                         |                                               |
| ALL REQUESTS V                               | Certificate Requests                                                       |                                         |                                               |
|                                              | <b></b>                                                                    | 2                                       |                                               |
| PAYMENT HISTORY                              | Basic Information                                                          | Request Information                     | Delivery Information                          |
|                                              |                                                                            |                                         |                                               |
|                                              | Applicant Information                                                      |                                         |                                               |
|                                              | Full Name in English<br>Amold Lewis                                        | Full Name in Arabic                     | Arnold Lewis                                  |
|                                              | UAE Phone Number<br>+971524465465                                          | Email Address<br>Test Data              |                                               |
|                                              | Application Type                                                           |                                         |                                               |
|                                              | Type * Juridicial Government                                               | Start Date of required Financial Year * | 8                                             |
|                                              | Preferred language for the Residency certificate * Arabic 🗸 English        |                                         |                                               |
|                                              | Back                                                                       |                                         | Cancel Save as draft Next Step                |
| © 2023 Federal Tax Authority. All rights res | erved                                                                      |                                         | Contact us FAQ Customer Happiness Charter     |

الـهـيئـة الاتحـاديـة لـلـضــرائـب FEDERAL TAX AUTHORITY

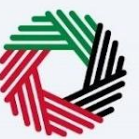

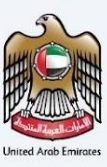

#### 11.3.1 TRC for Domestic Tax Purpose - Juridical Government - Second Step - Request Information

Users are required to fill in valid the requested information to proceed with their application which belongs to the beneficiary of the certificate and upload the below information –

- Name of the Entity in English and Arabic
- Decree or Act of Incorporation Attachment
- Owned by which Emirate.
- VAT & Excise TRN
- Certified copy of the Memorandum of
- Any other relevant Document.

| إمــارات تـاكـس<br><b>ΞΜΛRΛΤΛΧ</b>           |                                                                                                    |   |      |                                        | لاتحاديـة لـلـضـرائـب<br>FEDERAL TAX AUT | нокіту                    |
|----------------------------------------------|----------------------------------------------------------------------------------------------------|---|------|----------------------------------------|------------------------------------------|---------------------------|
| Arnold.lewis@tax.gov.ae 🗸                    |                                                                                                    |   |      |                                        | ربية                                     | ଧା 🔲 - A 🗛                |
| =                                            | Certificate Requests 🕨 Tax Residency Certificate for Domestic Tax Purposes                         |   |      |                                        |                                          |                           |
| ALL REQUESTS                                 | Certificate Requests                                                                               |   |      |                                        |                                          |                           |
|                                              | <b></b>                                                                                            |   |      |                                        |                                          |                           |
| PAYMENT HISTORY                              | Basic Information                                                                                  |   | Requ | uest Information                       |                                          | Delivery Informatio       |
|                                              |                                                                                                    |   |      |                                        |                                          |                           |
|                                              | Request Information                                                                                |   |      |                                        |                                          |                           |
|                                              | Name of Entity in English +                                                                        |   |      | Name of Entity in Arabic •             |                                          |                           |
|                                              | Test Data                                                                                          |   |      | Test Data                              |                                          |                           |
|                                              | Decree of incorporation Title +                                                                    |   |      | Decree of incorporation Attachment 🔹 🛈 |                                          |                           |
|                                              | Test Data                                                                                          |   |      | Test Data                              |                                          | Ø                         |
|                                              | Owned by which Emirate .                                                                           |   |      | VAT TRN +                              |                                          |                           |
|                                              | Test Data                                                                                          |   | ~    | Test Data                              |                                          |                           |
|                                              | Corporate TRN                                                                                      |   |      | Memorandum of Association + 🛈          |                                          |                           |
|                                              | Test Data                                                                                          |   |      | Test Attachment                        |                                          | ø                         |
|                                              | Other Attachments +<br>(Attachment should be in pdf or joeg or ong format and size less than 3 MB) |   |      |                                        |                                          |                           |
|                                              | Test Attachment                                                                                    | ø | €    |                                        |                                          |                           |
|                                              |                                                                                                    |   |      |                                        |                                          |                           |
|                                              | Back                                                                                               |   |      |                                        | Cancel Sa                                | ve as draft Next Step     |
| © 2023 Federal Tax Authority. All rights res | erved                                                                                              |   |      |                                        | Contact us FAQ                           | Customer Happiness Charte |

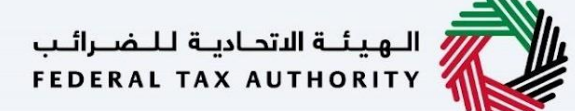

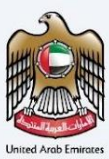

#### 11.3.2 TRC for Domestic Tax Purpose - Juridical Government - Third Step - Delivery Information

In the third step of the application, it allows the user to confirm if the printed certificate is required or not along with the number of copies for certificate requested for. It also allows the user to choose a different address if the user wants the certificate to be delivered to a different address or a different receiver. If opted as 'NO' default address will be taken as the delivery address added in the User Profile.

| إمسارات تىكىس<br><b>ΞΜΛRΛΤΛΧ</b>               |                                                                                                    |                               | المهدات الاتحادية للمسرالين<br>Federal Tax Authority                     |
|------------------------------------------------|----------------------------------------------------------------------------------------------------|-------------------------------|--------------------------------------------------------------------------|
| Arnold.lewis@tax.gov.ae V                      |                                                                                                    |                               | A + A A - 🔳 العربية                                                      |
| =                                              | Certificate Requests 🕨 Tax Residency Certificate for Domestic Tax Purposes                                                                                                    |                               |                                                                          |
| 🗎 ALL REQUESTS 🗸 🗸                             | Certificate Requests                                                                                                    |                               |                                                                          |
| CERTIFICATE REQUESTS                           |                                                                                                    |                               |                                                                          |
| PAYMENT HISTORY                                | Basic Information                                                                                                    | Request Information           | Delivery Information                                                     |
|                                                |                                                                                                    |                               |                                                                          |
|                                                | Delivery Information                                                                                                    |                               |                                                                          |
|                                                | Do you want a printed certificate? • Ves No (AED 230 per copy)                                                                                                    | Number of Copies .            |                                                                          |
|                                                | Do you wish to receive the certificate in a different address? *                                                                                                    | No                            |                                                                          |
|                                                | Receiver Contact Number *                                                                                                    | Receiver Email ID *           |                                                                          |
|                                                | 0521254656                                                                                                    | arnold.lewis@tax.gov.ae       |                                                                          |
|                                                | Emirates *                                                                                                    | Area \star                    |                                                                          |
|                                                | Dubai                                                                                                    | <ul> <li>Area here</li> </ul> |                                                                          |
|                                                | Street Name *                                                                                                    | Building Name *               |                                                                          |
|                                                | Street name here                                                                                                    | Building Name                 |                                                                          |
|                                                | Building Number -<br>Building Number                                                                                                    | Landmark                      |                                                                          |
|                                                | Villa / Flat Number *<br>Villa / Flat Number here                                                                                                    |                               |                                                                          |
|                                                | Other Instructions for Delivery .                                                                                                    |                               |                                                                          |
|                                                | I agree to the <u>Terms &amp; Conditions</u> of the FTA  I am a Tax Resident in accordance with the Tax Legislation in force in the UAE.  I declare that all information entered is correct |                               |                                                                          |
| © 2023 Federal Tax Authority. All rights reser | Back                                                                                                    |                               | Cancel Save as draft Next Step Contact us FAQ Customer Happiness Charter |

Post, completion user will be redirected to a review page to confirm all the entered details before proceeding to pay for the submission fee.

#### **11.4 Treaty Certificates**

#### 11.4.1 TRC for Treaty Purpose - Natural Person - First Step - Basic Information

The first step involves the user choosing the below -

- Application type (Natural Person, Juridical and Juridical Government) The user will be navigated to respective application fields based on the selection made.
- Start Date of Required Financial Year It defines the start date of the certificate and the same will be reflected in the system. Please note that the Start Date of Required Financial Year can't be a future date and user will not be able to choose it from the date picker.
- Preferred language for the Residency Certificate To choose the preferred language user would like to issue the certificate.

| امسارات تاکس<br>EMARATAX                |                                                                                                    | سراليب<br>Alay                         | AL YAX AUTHORITY               |
|-----------------------------------------|----------------------------------------------------------------------------------------------------|----------------------------------------|--------------------------------|
| Arnold.lewis@tax.gov.ae                 | ·••                                                                                                |                                        | • ۸ ۸- 🔳 العربية               |
|                                         | Certificate Requests  TRC for Tax Treaty Purposes                                                  |                                        |                                |
| ALL REQUESTS                            | <ul> <li>Certificate Requests</li> </ul>                                                           |                                        |                                |
|                                         |                                                                                                    |                                        |                                |
| PAYMENT HISTORY                         | Basic Information                                                                                  | Bequest information                    | Delivery information           |
|                                         |                                                                                                    |                                        |                                |
|                                         | Applicant Information                                                                              |                                        |                                |
|                                         |                                                                                                    |                                        |                                |
|                                         | Fuil Fame in English                                                                               | Full Name in Anabic                    | deresid Lessin                 |
|                                         |                                                                                                    |                                        |                                |
|                                         | UAE Phone Number                                                                                   | Email Address                          |                                |
|                                         | +071524405465                                                                                      | Test Date                              |                                |
|                                         |                                                                                                    |                                        |                                |
|                                         | Application Type                                                                                   |                                        |                                |
|                                         | Type -                                                                                             | Start Date of remined Einancial Year - |                                |
|                                         | Natural Person                                                                                     | State of required misancial rear in    | 8                              |
|                                         | Beneficiary Details                                                                                |                                        |                                |
|                                         | VAT TRN +                                                                                          | Nationality -                          |                                |
|                                         | Test Data                                                                                          |                                        | ~                              |
|                                         | Full name in English +                                                                             | Full name in Arabic                    |                                |
|                                         | Test Oota                                                                                          | Test Date                              |                                |
|                                         | UAE Mobile Number+                                                                                 |                                        |                                |
|                                         | Test Data                                                                                          |                                        |                                |
|                                         | Emirates ID +                                                                                      | Emirates ID Expiry Date =              |                                |
|                                         | Test Data                                                                                          | Test Data                              | Θ                              |
|                                         | Baseport Number -                                                                                  | Present Ennine Date -                  |                                |
|                                         | Test Data                                                                                          | Test Data                              | 8                              |
|                                         |                                                                                                    |                                        |                                |
|                                         | Passport Attachment +                                                                              | Residency Number +                     |                                |
|                                         |                                                                                                    | and the owner                          |                                |
|                                         | Residency Visa + 😲<br>(Attachment should be in pdf or jseg or prog format and size less than 2 MB) |                                        |                                |
|                                         | Test Data                                                                                          | 0                                      |                                |
|                                         | Back                                                                                               | Cancel                                 | Save as draft Next Step        |
| © 2023 Federal Tax Authority, All right | ts reserved                                                                                        | Contact us                             | FAQ Customer Happiness Charter |

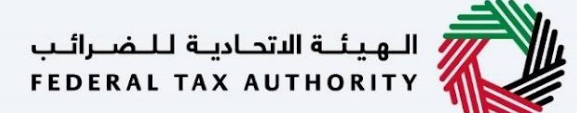

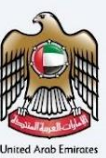

#### 11.4.2 TRC for Treaty Purpose - Natural Person - Second Step - Request Information

Users are required to fill in valid the requested information to proceed with their application which belongs to the beneficiary of the certificate and need to require the below documents -

- Passport
- Valid Residence Permit
- Emirates ID
- A bank statement issued by a local bank covering 6 months within the financial year related to the request.
- Source of Income/Salary Certificate:
  - For self-employed individuals, provide a trade license and share certificate.
  - If the applicant owns a property and uses the earnings as a source of income, provide a lease agreement if the property is leased.
  - If the applicant is retired, provide a letter addressed to the FTA stating that they are using their own savings, bonds, or investments. Additionally, provide an official supporting document.
  - If the applicant is sponsored by their husband or wife, provide a salary certificate or proof of income.
  - Marriage certificate.
- Immigration Report Entry and exit report from Federal Authority of Identity and Citizenship or a local competent Government entity.
- Proof of Permanent place of Residence:
  - $\circ$   $\;$  Certified lease agreement under the name of the applicant.
  - Title deed in case of private property.
  - Utility Bills Covering the Requested Period
- If a Special Form is required, the applicant can either upload a scanned copy or provide the original document for signing.

Please note while providing the Emirates ID details, user need to make sure that the Full Name, Expiry date and EID Number should match exactly like the information on the card.

| D Number |
|----------|
|          |
| e        |
| e        |

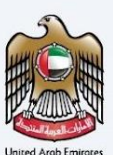

| EMARATAX                              |                                                                                                    | indunani fapitasi kupasi 🚫 🔹 😟                                                                                                    |
|---------------------------------------|----------------------------------------------------------------------------------------------------|----------------------------------------------------------------------------------------------------|
| 🖲 anuklioningkan por ar               | ×                                                                                                    | Aug. 1 (A. A. )                                                                                                    |
|                                       | Continue mane a tradictor tour records                                                                                                    |                                                                                                    |
| ALKOOP -                              | Certificate Requests                                                                                                    |                                                                                                    |
| О санион малт                         | •                                                                                                    | •                                                                                                    |
| 📋 manarakataw                         | And the second second s | agent Hondon                                                                                                    |
| A, anormatic                          |                                                                                                    |                                                                                                    |
|                                       | Request Information                                                                                                    |                                                                                                    |
|                                       | Fearing of Entry or English -                                                                                                    | Name of Setty in Walks a                                                                                                    |
|                                       | ter in                                                                                                    | PROFESSION                                                                                                    |
|                                       | Serve of Vacquestar Machinet.                                                                                                    | linity Denod by +                                                                                                    |
|                                       |                                                                                                    | in .                                                                                                    |
|                                       | UNTER-                                                                                                    | Corporate TRM                                                                                                    |
|                                       | Requesting Letter insend to its Concerny Signed and Stemped by the Automatic Signatory (* 😮                                                                                                    |                                                                                                    |
|                                       |                                                                                                    |                                                                                                    |
|                                       | . Since the samely parameter applying for require special lines to be argued for $\left\  \vec{\varphi} \right\ $ . For                                                                                                    | Parene specify violative a scienced object is accordinately in the second state of the second state of the |
|                                       | Deal the factorized inquire operate withing a training of the second second sec |                                                                                                    |
|                                       | Here would pour the the segred substant fuels to be the Tank Process Overland to you'r a                                                                                                    |                                                                                                    |
|                                       | . mat.                                                                                                    | Candoff Dever An User) Meet Take                                                                                                    |
| 8 2023 Federal Tax Automy: All rights | moved                                                                                                    | Dontechuis Tikij Genterine Happenere Dianter                                                                                                    |

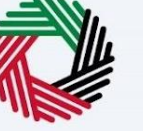

الـهـيئـة الاتحـاديـة لـلـضــرائـب FEDERAL TAX AUTHORITY

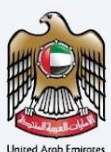

#### 11.4.3 TRC for Treaty Purpose - Natural Person - Third Step - Delivery Information

In the third step of the application, it allows the user to confirm if the printed certificate is required or not along with the number of copies for certificate requested for. It also allows the user to choose a different address if the user wants the certificate to be delivered to a different address or a different receiver. If opted as 'NO' default address will be taken as the delivery address added in the User Profile.

| إمــارات تـاكـس<br>EMARATAX                  |                                                                                                    |                        | المهيئة التصابية للمسراليب<br>FEDERAL TAX AUTHORITY |
|----------------------------------------------|----------------------------------------------------------------------------------------------------|------------------------|-----------------------------------------------------|
| A arnold.lewis@tax.gov.ae ~                  |                                                                                                    |                        | . ♦+ . ▲ . العربية                                  |
| =                                            | Certificate Requests 🍺 TRC for Tax Treaty Purposes                                                                                                    |                        |                                                     |
| 🗎 ALL REQUESTS 🗸                             | Certificate Requests                                                                                                    |                        |                                                     |
| CERTIFICATE REQUESTS                         |                                                                                                    |                        |                                                     |
| PAYMENT HISTORY                              | Basic information                                                                                                    | Request Information    | Delivery information                                |
|                                              |                                                                                                    |                        |                                                     |
|                                              | Delivery Information                                                                                                    |                        |                                                     |
|                                              | Do you want a printed certificate?. Ves No (AED 250 per copy)                                                                                                    | Number of Copies +     |                                                     |
|                                              | Do you wish to receive the certificate in a different address? .                                                                                                    | o                      |                                                     |
|                                              | Receiver Contact Number ,                                                                                                    | Receiver Email ID +    |                                                     |
|                                              | 0521254656                                                                                                    | amold.lewis⊜tax.gov.ae |                                                     |
|                                              | Emirates .                                                                                                    | Area •                 |                                                     |
|                                              | Dubai 🗸                                                                                                    | Area here              |                                                     |
|                                              | Street Name +                                                                                                    | Building Name +        |                                                     |
|                                              | Street name here                                                                                                    | Building Name          |                                                     |
|                                              | Building Number*                                                                                                    | Landmark               |                                                     |
|                                              | Building Number                                                                                                    | Landmark name here     |                                                     |
|                                              | Ville 7 Elet Mumber a                                                                                                    |                        |                                                     |
|                                              | (Abd 300 per copy)     Do you with to receive the certificate in a different address?*     Image: Certificate in a different address?*     Preciever Contact Number,   Coticit     Coticit     Coticit     Preciever Contact Number,   Coticit     Coticit     Privates -   Dotai     Privates -   Dotai     Street Name -   Excluding Name -   Excluding Namber -   Excluding Namber -   Excluding Namber -   Vita / Flat Namber + Netwooder   Vita / Flat Namber + Netwooder   Vita / Flat Namber + Netwooder   Vita / Flat Namber + Netwooder   Vita / Flat Namber + Netwooder   Vita / Flat Namber + Netwooder   Vita / Flat Namber + Netwooder           Other Instructions for Delevery + |                        |                                                     |
|                                              |                                                                                                    |                        |                                                     |
|                                              | Other Instructions for Delivery +                                                                                                    |                        |                                                     |
|                                              |                                                                                                    |                        |                                                     |
|                                              |                                                                                                    |                        |                                                     |
|                                              | I agree to the Terms & Conditions of the FTA                                                                                                    |                        |                                                     |
|                                              |                                                                                                    |                        |                                                     |
|                                              | i am a Tax resident in accordance with the Tax Legislation in force in the UAE.                                                                                                    |                        |                                                     |
|                                              | I declare that all information entered is correct                                                                                                    |                        |                                                     |
|                                              | Back                                                                                                    |                        | Cancel Save as draft Next Step                      |
| © 2023 Federal Tax Authority. All rights res | served                                                                                                    |                        | Contact us FAQ Customer Happiness Charter           |

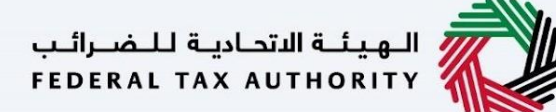

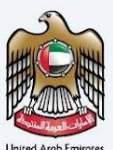

Post, completion user will be redirected to a review page to confirm all the entered details before proceeding to pay for the submission fee.

#### 11.4.4 TRC for Treaty Purpose - Legal Person - First Step - Basic Information

The first step involves the user to choose the Application type (Natural Person, Juridical and Juridical Government), Start Date of Required of Financial Year and Preferred language for the Residency Certificate

| امارات تاکس<br><b>EMARATAX</b>               |                                                    |                                         | الهياءة التحادية للشرائب<br>FEDERAL TAX AUTHORITY |
|----------------------------------------------|----------------------------------------------------|-----------------------------------------|---------------------------------------------------|
| Arnold.lewis@tax.gov.ae 🗸                    |                                                    |                                         | A+ A - A - A +A                                   |
| =                                            | Certificate Requests 🕨 TRC for Tax Treaty Purposes |                                         |                                                   |
|                                              | Certificate Requests                               |                                         |                                                   |
|                                              | <b></b>                                            | 2                                       |                                                   |
| PAYMENT HISTORY                              | Basic Information                                  | Request Information                     | Delivery Information                              |
|                                              |                                                    |                                         |                                                   |
|                                              | Applicant Information                              |                                         |                                                   |
|                                              | Full Name in English                               | Full Name in Arabic                     |                                                   |
|                                              | Arnold Lewis                                       |                                         | Arnold Lewis                                      |
|                                              | UAE Phone Number                                   | Email Address                           |                                                   |
|                                              | +971524465465                                      | Test Data                               |                                                   |
|                                              |                                                    |                                         |                                                   |
|                                              | Application Type                                   |                                         |                                                   |
|                                              | Type *                                             | Start Date of required Financial Year * |                                                   |
|                                              | Legal Person 🗸                                     |                                         | ÷                                                 |
|                                              | Preferred language for the Residency certificate * |                                         |                                                   |
|                                              | Back                                               |                                         | Cancel Save as draft Next Step                    |
| © 2023 Federal Tax Authority. All rights res | erved                                              |                                         | Contact us FAQ Customer Happiness Charter         |

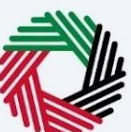

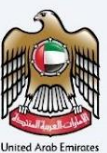

#### 11.4.5 TRC for Treaty Purpose - Legal Person -Second Step - Request Information

Users are required to fill in valid the requested information to proceed with their application which belongs to the beneficiary of the certificate and require documents like –

- Trade License
- Proof of Authorization (Establishment Contract or the Power of Attorney)
- Copy of the audited financial report certified by an independent auditor, stamped and signed by the auditing company (The financial audit report must cover the same requested start date of the financial year in the application or the year before).
- Office Lease agreement / tenancy contract.
- A bank statement issued by a local bank covering 6 months within the financial year related to the request.
- Certified copy of the Memorandum of Association (if applicable)
- If a Special Form is required, the applicant can either upload a scanned copy or provide the original document for signing.

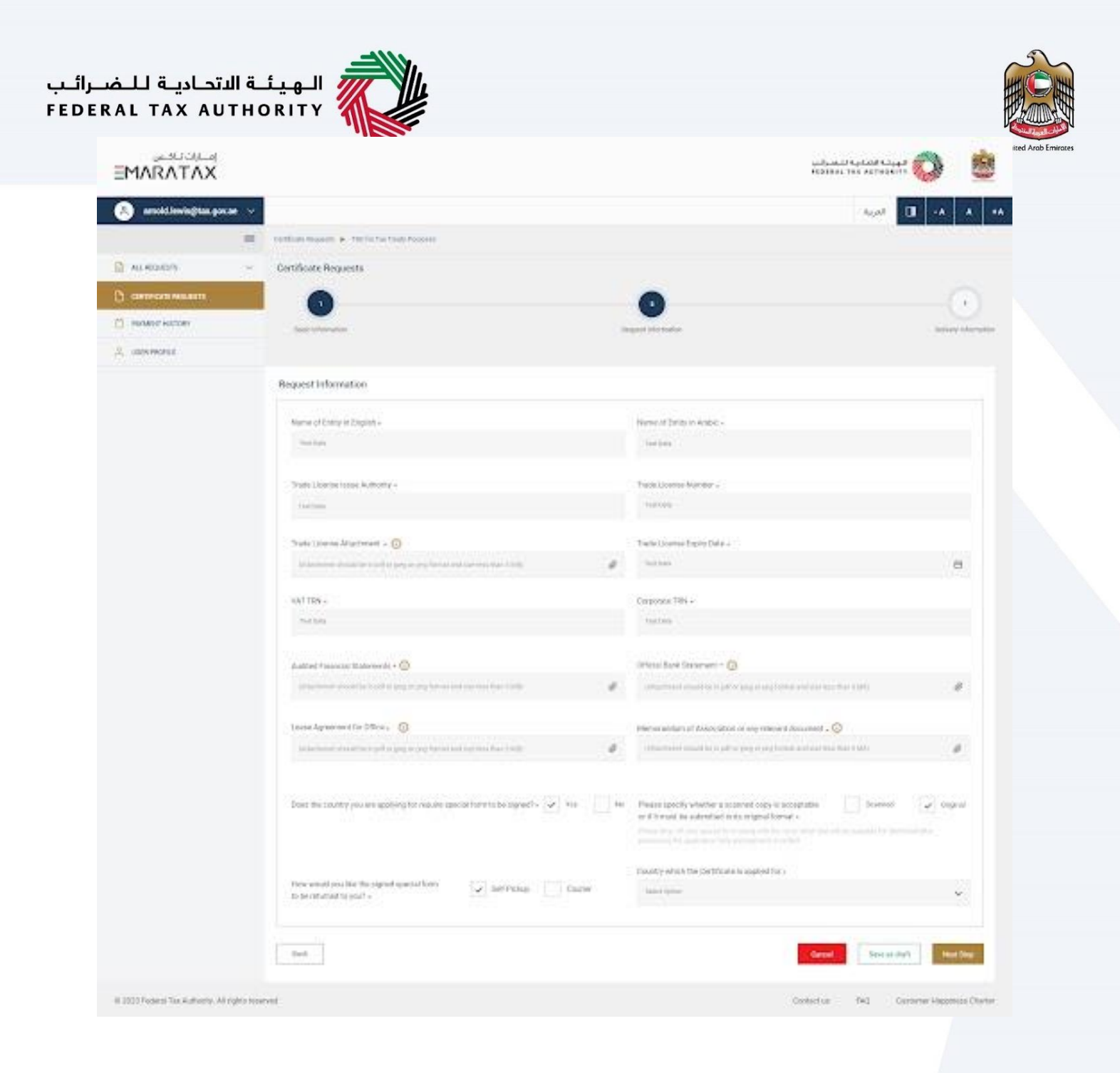

### 11.4.6 TRC for Treaty Purpose - Legal Person - Third Step - Delivery Information

In the third step of the application, it allows the user to confirm if the printed certificate is required or not along with the number of copies for certificate requested for. It also allows the user to choose a different address if the user wants the certificate to be delivered to a different address or a different receiver. If opted as 'NO' default address will be taken as the delivery address added in the User Profile.

| إمــارات تــاكــس<br><b>ΞΜΛRΛΤΛΧ</b> |                                                                                 | للجريلة التحادية للخموالين<br>FEDERAL TAX AUTHORITY |
|--------------------------------------|---------------------------------------------------------------------------------|-----------------------------------------------------|
| arnold.lewis@tax.gov.ae              | ×                                                                               | A+ A A- II العربية                                  |
| =                                    | Certificate Requests  TRC for Tax Treaty Purposes                               |                                                     |
| ALL REQUESTS                         | Certificate Requests                                                            |                                                     |
|                                      |                                                                                 |                                                     |
| PAYMENT HISTORY                      | Basic Information Request Information                                           | Delivery Information                                |
|                                      | Delivery Information                                                            |                                                     |
|                                      |                                                                                 |                                                     |
|                                      | Do you want a printed certificate? • Ves No 10                                  |                                                     |
|                                      | (HEW 200 (JRT 00)())                                                            |                                                     |
|                                      | Do you wish to receive the certificate in a different address? • Ves No         |                                                     |
|                                      |                                                                                 |                                                     |
|                                      | Receiver Contact Number Receiver Email ID -                                     |                                                     |
|                                      | 0521254656 arnold lewis@tax.go                                                  | ovae                                                |
|                                      | Emirates • Area •                                                               |                                                     |
|                                      | Dubai 🗸 Area here                                                               |                                                     |
|                                      | Street Name * Building Name *                                                   |                                                     |
|                                      | Street name here Building Name                                                  |                                                     |
|                                      | Ruilling Number+ Landmark                                                       |                                                     |
|                                      | Building Number Landmark name he                                                | ere                                                 |
|                                      |                                                                                 |                                                     |
|                                      | Villa / Flat Number . Villa / Flat Number here                                  |                                                     |
|                                      |                                                                                 |                                                     |
|                                      | Other Instructions for Delivery •                                               |                                                     |
|                                      |                                                                                 |                                                     |
|                                      |                                                                                 |                                                     |
|                                      | ✓ I agree to the Terms & Conditions of the FTA                                  |                                                     |
|                                      |                                                                                 |                                                     |
|                                      | I am a Tax Resident in accordance with the Tax Legislation in force in the UAE. |                                                     |
|                                      | ✓ I declare that all information entered is correct                             |                                                     |

Post, completion user will be redirected to a review page to confirm all the entered details before proceeding to pay for the submission fee.

#### 11.4.7 TRC for Treaty Purpose - Legal Government -First Step - Basic Information

The first step involves the user to choose the Application type (Natural Person, Juridical and Juridical Government), Start Date of Required of Financial Year and Preferred language for the Residency Certificate

| RAL TAX AUT               | HORITY                                                    |                                         |                                                                                                    | P    |
|---------------------------|-----------------------------------------------------------|-----------------------------------------|----------------------------------------------------------------------------------------------------|------|
| امارات تاکس<br>MARATAX=   |                                                           |                                         | بالتحارية التحارية المحالي بالمعالي بالمعالي بالمعالي بالمعالي بالمعالي بالمعالي بالمعالي بالمعالي بالمعالي با | Jnit |
| A arnold.lewis@tax.gov.ae | ~                                                         |                                         | A A + العربية                                                                                                  | •    |
| =                         | Certificate Requests  TRC for Tax Treaty Purposes         |                                         |                                                                                                    |      |
| ALL REQUESTS              | <ul> <li>Certificate Requests</li> </ul>                  |                                         |                                                                                                    |      |
| CERTIFICATE REQUESTS      |                                                           |                                         |                                                                                                    |      |
| PAYMENT HISTORY           | Basic Information                                         | Request Information                     | Delivery Information                                                                                           |      |
|                           |                                                           |                                         |                                                                                                    |      |
|                           | Applicant Information                                     |                                         |                                                                                                    |      |
|                           |                                                           |                                         |                                                                                                    |      |
|                           | Full Name in English                                      | Full Name in Arabic                     |                                                                                                    |      |
|                           | Armon Lewis                                               |                                         | Amold Lewis                                                                                                    |      |
|                           | UAE Phone Number                                          | Email Address                           |                                                                                                    |      |
|                           | +971524465465                                             | Test Data                               |                                                                                                    |      |
|                           |                                                           |                                         |                                                                                                    |      |
|                           | Application Type                                          |                                         |                                                                                                    |      |
|                           |                                                           | And Data of any ind Provided Version    |                                                                                                    |      |
|                           | Legal Government                                          | Start Date of required Financial Year * | 8                                                                                                    |      |
|                           |                                                           |                                         |                                                                                                    |      |
|                           | Preferred language for the Residency certificate * Arabic | ✓ English                               |                                                                                                    |      |
|                           |                                                           |                                         |                                                                                                    |      |

#### 11.4.8 TRC for Treaty Purpose - Legal Government - Second Step - Request Information

Users are required to fill in valid the requested information to proceed with their application which belongs to the beneficiary of the certificate & as below -

- A copy of the Decree of Incorporation Certificate
- Passport
- Requesting letter issued by the entity (signed by authorized signatory)
- If a Special Form is required, the applicant can either upload a scanned copy or provide the original document for signing.

| ALL HOUSEY                                                                                           | Certificat maximum (* - Titrific for their Process)<br>Certificate Requests                                                                                                    |                          | •                                                                                                    | -• I   |      |
|----------------------------------------------------------------------------------------------------|----------------------------------------------------------------------------------------------------|--------------------------|----------------------------------------------------------------------------------------------------|--------|------|
| III ALA ALALAN<br>ALI ALALAN<br>INTERNA ALALAN<br>INTERNA ALALAN<br>INTERNA ALALAN<br>INTERNA ALALAN | Certificate Requests                                                                                                    |                          | 0                                                                                                    |        |      |
| AL ROADY v<br>CARTINGER ALLERT<br>RANNER ALLERT<br>LIBRARE                                           | Cortificate Requests                                                                                                    |                          | 0                                                                                                    |        |      |
| CONTRACTOR MODELLES                                                                                  | Concentration of the second second se     |                          | 0                                                                                                    |        |      |
| Holder Hattan                                                                                        | fact trimming                                                                                                    | 1.0                      | -                                                                                                    |        |      |
| and more a                                                                                           |                                                                                                    |                          | agent the market                                                                                                    | 10.000 |      |
|                                                                                                    |                                                                                                    |                          |                                                                                                    |        |      |
|                                                                                                    | Request information                                                                                                    |                          |                                                                                                    |        |      |
|                                                                                                    | Caspoire 194                                                                                                    |                          | (coarts) straid, the Solidaria is applied for a                                                                                                    |        |      |
|                                                                                                    | Sector                                                                                                    |                          | lated failer                                                                                                    |        | *    |
|                                                                                                    | Science of Property (0)                                                                                                    |                          |                                                                                                    |        |      |
|                                                                                                    | processory and the second second                                                                                                    |                          |                                                                                                    |        |      |
|                                                                                                    | Inf Desires                                                                                                    | ~                        | The distance                                                                                                    |        | T    |
|                                                                                                    | Proof of Performent Place of Transitional 🔘                                                                                                    |                          |                                                                                                    |        |      |
|                                                                                                    | promotion manifestion of a party or pay from and payment and payment and                                                                                                    | 1                        | 1999 - 1999 - 1999 - 1999 - 1999 - 1999 - 1999 - 1999 - 1999 - 1999 - 1999 - 1999 - 1999 - 1999 - 1999 - 1999 -                                                                                                    |        | a.   |
|                                                                                                    |                                                                                                    | 11                       |                                                                                                    |        | a.   |
|                                                                                                    | Entropolitot Report of Resistoncy + 🔞                                                                                                    |                          | North Statement of A Marine ()                                                                                                    |        |      |
|                                                                                                    | Tel et senarel                                                                                                    | $\langle \theta \rangle$ | 188.49coset                                                                                                    |        | e.   |
|                                                                                                    | . Here the country scores approximation for tension special form where appendix $\left( \frac{1}{ \sigma } \right)$ for                                                                                                    |                          | where the the product $\phi$ is the transmitted of the transmitted of th |        | rgen |
|                                                                                                    | Electrical framework in the proper project and any an even of the<br>distribution protect in the proper project and any an even of the<br>distribution of the second second se | 0                        |                                                                                                    |        |      |
|                                                                                                    | Additional Documents                                                                                                    |                          |                                                                                                    |        |      |
|                                                                                                    | Additional Additional III<br>Unicertain model in the Degree of Jonal and edited in the Party                                                                                                    | e.                       |                                                                                                    |        |      |
|                                                                                                    |                                                                                                    |                          | Cancel In-second                                                                                                    | -      | (ne  |

#### Note:

The legal person must have been established for a period of at least one year

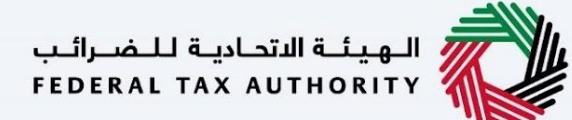

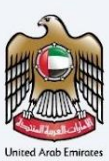

#### 11.4.9 TRC for Treaty Purpose - Legal Government - Third Step - Delivery Information

In the third step of the application, it allows the user to confirm if the printed certificate is required or not along with the number of copies for certificate requested for. It also allows the user to choose a different address if the user wants the certificate to be delivered to a different address or a different receiver. If opted as 'NO' default address will be taken as the delivery address added in the User Profile.

| امارات تاکس<br><b>EMARATAX</b>                |                                                                                 |    |                         | الجهناء التدامية المعالية المعالية المعالية المعالية والمعالية والمعالية والمعالية والمعالية والمعالية والمعالي |
|-----------------------------------------------|---------------------------------------------------------------------------------|----|-------------------------|----------------------------------------------------------------------------------------------------|
| 🔗 arnold.lewis@tax.gov.ae 🗸                   |                                                                                 |    |                         | A A - العربية                                                                                                   |
| =                                             | Certificate Requests 🕨 TRC for Tax Treaty Purposes                              |    |                         |                                                                                                    |
| ALL REQUESTS ~                                | Certificate Requests                                                            |    |                         |                                                                                                    |
|                                               | <b></b>                                                                         |    |                         |                                                                                                    |
| PAYMENT HISTORY                               | Basic Information                                                               | R  | equest Information      | Delivery Informati                                                                                              |
|                                               |                                                                                 |    |                         |                                                                                                    |
|                                               | Delivery Information                                                            |    |                         |                                                                                                    |
|                                               | Do you want a printed certificate? * Ves No (AED 250 per copy)                  |    | Number of Copies *      |                                                                                                    |
|                                               | Do you wish to receive the certificate in a different address? • Ves            | No |                         |                                                                                                    |
|                                               | Receiver Contact Number *                                                       |    | Receiver Email ID .     |                                                                                                    |
|                                               | 0521254656                                                                      |    | arnold.lewis@tax.gov.ae |                                                                                                    |
|                                               | Emirates *                                                                      |    | Area 🔹                  |                                                                                                    |
|                                               | Dubai                                                                           | ~  | Area here               |                                                                                                    |
|                                               | Street Name .                                                                   |    | Building Name *         |                                                                                                    |
|                                               | Street name here                                                                |    | Building Name           |                                                                                                    |
|                                               | Building Number +                                                               |    | Landmark                |                                                                                                    |
|                                               | Building Number                                                                 |    | Landmark name here      |                                                                                                    |
|                                               | Villa / Flat Number •                                                           |    |                         |                                                                                                    |
|                                               | vilia / riat number nere                                                        |    |                         |                                                                                                    |
|                                               | Other Instructions for Delivery +                                               |    |                         |                                                                                                    |
|                                               |                                                                                 |    |                         |                                                                                                    |
|                                               | ✓ I agree to the Terms & Conditions of the FTA                                  |    |                         |                                                                                                    |
|                                               | I am a Tax Resident in accordance with the Tax Legislation in force in the UAE. |    |                         |                                                                                                    |
|                                               | I declare that all information entered is correct                               |    |                         |                                                                                                    |
|                                               | Back                                                                            |    |                         | Cancel Save as draft Next Step                                                                                  |
| © 2023 Federal Tax Authority. All rights rese | erved                                                                           |    |                         | Contact us FAQ Customer Happiness Char                                                                          |

Post, completion user will be redirected to a review page to confirm all the entered details before proceeding to pay for the submission fee.

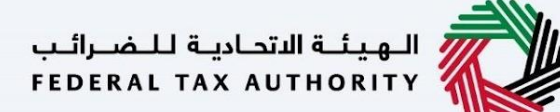

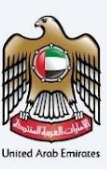

#### 11.5 Commercial Activities Certificates

User will be eligible to apply for commercial activities certificate holding a valid VAT TRN. User can proceed with the application by following two ways.

- By selecting the TRN from EMARATAX during logging into the TRC portal (TRN details will be auto filled)
- By entering the valid TRN and email address linked with the respective TRN, upon validation user will be redirected the be proceed with CAC application.

| إمــارات تـاكـس<br>MARATAX                    |                                                          |               | الجيلية التصارية للمصرالين<br>Federal Tax authority |
|-----------------------------------------------|----------------------------------------------------------|---------------|-----------------------------------------------------|
| Arnold.lewis@tax.gov.ae 🗸                     |                                                          |               | A+ A A- 🔳 العربية                                   |
| =                                             | Certificate Requests 🕨 Commercial Activities Certificate |               |                                                     |
| ALL REQUESTS V                                |                                                          |               |                                                     |
| CERTIFICATE REQUESTS     PAYMENT HISTORY      | Commercial Activities<br>Certificate                     | VAT TRN       |                                                     |
|                                               |                                                          | Email Address |                                                     |
|                                               |                                                          |               |                                                     |
|                                               |                                                          |               |                                                     |
|                                               |                                                          |               |                                                     |
|                                               |                                                          |               |                                                     |
|                                               |                                                          |               |                                                     |
|                                               | Back                                                     |               | Cancel Save as draft Next Step                      |
| © 2023 Federal Tax Authority. All rights rese | rved                                                     |               | Contact us FAQ Customer Happiness Charter           |

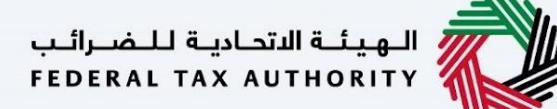

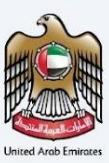

#### 11.5.1 Commercial Activities Certificates – Legal Person First step – Request Information

The first step involves the user choosing the below -

- VAT TRN will be auto filled based on the selection made at the first step
- CT TRN
- Type will be always set as Legal Person as default.
- Start Date of Required Financial Year It defines the start date of the certificate and the same will be reflected in the system. Please note that the Start Date of Required Financial Year can't be a future date and user will not be able to choose it from the date picker.
- Country for which with the certificate is applied for
- Preferred language for the Residency Certificate To choose the preferred language user would like to issue the certificate.

| إمــارات تـاكـس<br><b>ΞΜΛRΛΤΛΧ</b>           |                                                         | المورغة التحادية المحادية المحادية المحادية المحادية المحادية المحادية المحادية المحادية المحادية المحادية الم |
|----------------------------------------------|---------------------------------------------------------|----------------------------------------------------------------------------------------------------|
| A arnold.lewis@tax.gov.ae 🗸                  |                                                         | A+ A A- II العربية                                                                                             |
| =                                            | Certificate Requests  Commercial Activities Certificate |                                                                                                    |
|                                              | Certificate Requests                                    |                                                                                                    |
|                                              |                                                         |                                                                                                    |
| PAYMENT HISTORY                              | Request Information                                     | Benefiary Information Delivery Information                                                                     |
|                                              |                                                         |                                                                                                    |
|                                              | Applicant Information                                   |                                                                                                    |
|                                              |                                                         |                                                                                                    |
|                                              | Full Name in English Arnold Lewis                       | Full Name in Arabic Amold Lewis                                                                                |
|                                              |                                                         |                                                                                                    |
|                                              | UAE Phone Number                                        | Email Address                                                                                                  |
|                                              | +971524465465                                           | Test Data                                                                                                    |
|                                              | Request Information                                     |                                                                                                    |
|                                              | VAT TRN +                                               | Corporate TRN                                                                                                  |
|                                              | 140655645454                                            |                                                                                                    |
|                                              | T                                                       |                                                                                                    |
|                                              | י אַעָּרָ +<br>Legal Person                             | v                                                                                                    |
|                                              | Country which the Certificate is applied for *          | Preferred language for the Residency certificate *     Implish                                                 |
|                                              | Back                                                    | Cancel Save as draft Next Step                                                                                 |
| © 2023 Federal Tax Authority. All rights res | erved                                                   | Contact us FAQ Customer Happiness Charter                                                                      |
|                                              |                                                         |                                                                                                    |

#### 11.5.2 Commercial Activities Certificates – Legal Person - Second step – Request information

Users are required to fill in valid the requested information to proceed with their application which belongs to the beneficiary of the certificate and need to upload:

- Requesting letter issued by the applicant for Commercial Activities Certificates
- Trade license

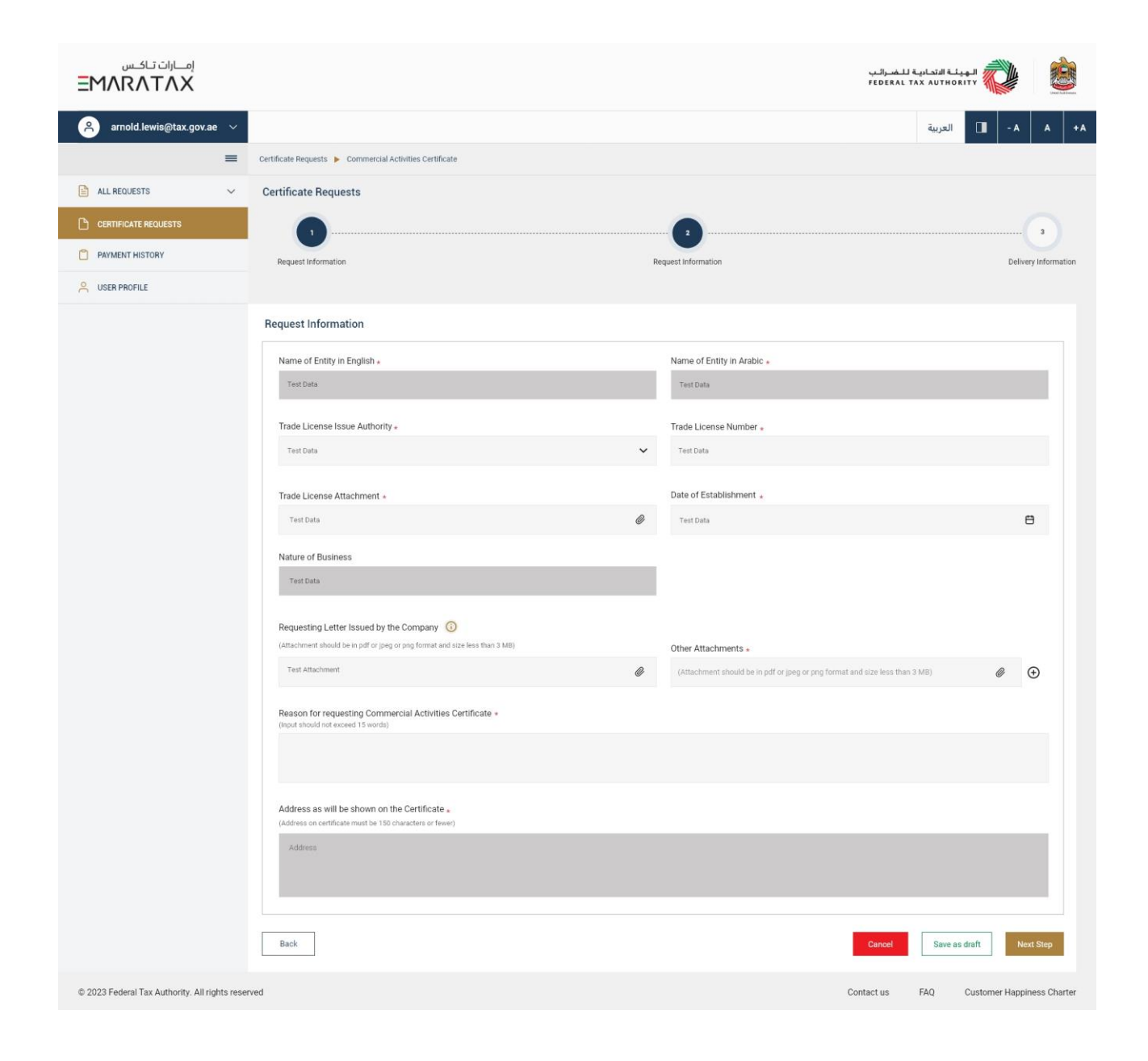

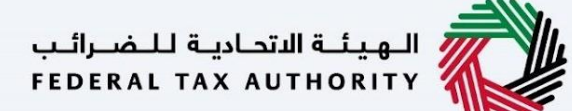

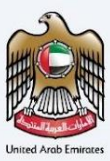

#### 11.5.3 Commercial Activities Certificates – Legal Person - Third step – Delivery information

In the third step of the application, it allows the user to confirm if the printed certificate is required or not along with the number of copies for certificate requested for. It also allows the user to choose a different address if the user wants the certificate to be delivered to a different address or a different receiver. If opted as 'NO' default address will be taken as the delivery address added in the User Profile.

|                                              | A+ A A- III العربية                                                             |                         |                                           |
|----------------------------------------------|---------------------------------------------------------------------------------|-------------------------|-------------------------------------------|
| =                                            | Certificate Requests 🕨 Commercial Activities Certificate                        |                         |                                           |
| ALL REQUESTS                                 | Certificate Requests                                                            |                         |                                           |
|                                              |                                                                                 |                         |                                           |
| PAYMENT HISTORY                              | Request Information                                                             | Request Information     | Delivery Information                      |
|                                              |                                                                                 |                         |                                           |
|                                              | Delivery Information                                                            |                         |                                           |
|                                              | Do you want a printed certificate?  Ves No (AED 250 per copy)                   | Number of Copies *      |                                           |
|                                              | Do you wish to receive the certificate in a different address? • Ves No         |                         |                                           |
|                                              | Receiver Contact Number *                                                       | Receiver Email ID .     |                                           |
|                                              | 0521254056                                                                      | arnold.lewis@tax.gov.ae |                                           |
|                                              | Emirates *                                                                      | Area +                  |                                           |
|                                              |                                                                                 |                         |                                           |
|                                              | Street Name +                                                                   | Building Name 🔹         |                                           |
|                                              | Street name here                                                                | Building Name           |                                           |
|                                              | Building Number •                                                               | Landmark                |                                           |
|                                              | Building Number                                                                 | Landmark name here      |                                           |
|                                              | Villa / Flat Number *                                                           |                         |                                           |
|                                              | Villa / Flat Number here                                                        |                         |                                           |
|                                              | Other Instructions for Delivery .                                               |                         |                                           |
|                                              |                                                                                 |                         |                                           |
|                                              |                                                                                 |                         |                                           |
|                                              | I agree to the Terms & Conditions of the FTA                                    |                         |                                           |
|                                              | I am a Tax Resident in accordance with the Tax Legislation in force in the UAE. |                         |                                           |
|                                              | I declare that all information entered is correct                               |                         |                                           |
|                                              | Back                                                                            |                         | Cancel Save as draft Next Step            |
| © 2023 Federal Tax Authority. All rights res | served                                                                          |                         | Contact us FAQ Customer Happiness Charter |

Post, completion user will be redirected to a review page to confirm all the entered details before proceeding to pay for the submission fee.

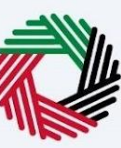

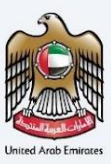

### **12 Submission Fee Payment**

Once the user proceeds to next step post review, the system will redirect the user to pay the initial submission amount. Once the payment is successful, a request will be registered in the TRC portal and assigned to an FTA Tax Officer.

### 13 Application Submission & Review

Once the user submits the application post the submission fee, it will be assigned to FTA officer to review and take the necessary actions for the certificate request and user will be able to get real time updates via emails and can track it from All Requests Screen. Each status represents -

| #  | Status – En                         | Status - Ar                   | Description                                                                                                 |
|----|-------------------------------------|-------------------------------|----------------------------------------------------------------------------------------------------|
| 1  | In Review                           | قيد الدراسة                   | When the application is assigned to the FTA Officer Level 1 for review                                      |
| 2  | Returned                            | تم إعادة الطلب                | When FTA Officer Level 1 requests for any additional information from the Applicant.                        |
| 3  | Rejected                            | تم رفض الطلب                  | When FTA Level 2 rejects the application                                                                    |
| 4  | Resubmitted                         | إعادة تقديم الطلب             | When the applicant resubmits the application                                                                |
| 5  | Recommended for<br>Approval         | توصية بالموافقة               | When FTA Supervisor reviews the request after FTA Officer<br>Level 1 recommends to approve the application. |
| 6  | Recommended for<br>Rejection        | توصية بالرفض                  | When FTA Supervisor reviews the request after FTA Officer<br>Level 1 recommends to reject the application.  |
| 7  | Awaiting Payment                    | إعادة الطلب – إجراء الدفع     | After approval from L2, the request is sent back to the applicant for payment                               |
| 8  | Printed                             | تم الطباعة                    | When the final certificate is printed. System to flag to the<br>Analyst that the printing is successful.    |
| 9  | Closed                              | اغلاق الطلب                   | If applicant selected <u>Soft Copy</u>                                                                      |
| 10 | Awaiting Printing                   | للطباعة                       | If applicant selected <u>hard copy</u>                                                                      |
| 11 | Certificate on Route to<br>Location | الشهادة على الطريق إلى الموقع | When the certificate is on route to the applicant                                                           |
| 12 | Certificate Received                | استلام الشهادة                | When the certificate is received by the applicant                                                           |
| 13 | Certificate Returned                | ارجاع الشهادة                 | When the certificate is returned due to absence of applicant                                                |

### 14 Payment History

The user can view all the payment transactions made from their account linked with the application number and reference number.

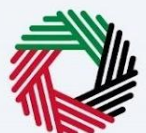

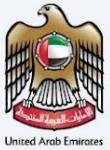

إمــارات تـاكـس **ΞΜΛℝΛΤΛΧ** Ŵ الـهيئـة الاتحاديـة لـلـضــرائـب FEDERAL TAX AUTHORITY A+ A A- 🔳 العربية 🔒 arnold.lewis@tax.gov.ae 🗸 ≡ Payment History ALL REQUESTS Amount Paid No. Application No Payment Ref. No. Fee Type Status Date CERTIFICATE REQUESTS 01 TRCD-28477-2023 325739334791 Submission Fee AED 50.00 Captured Thursday, 14 September 2023 Captured Certificate Fee AED 50.00 02 TRCD-28463-2023 325739334791 Thursday, 22 July 2023 03 TRCD-28545-2022 325739334791 Submission Fee AED 50.00 Captured Thursday, 12 December 2022 Certificate Fee Captured 04 TRCD-28499-2022 325739334791 AED 50.00 Thursday, 14 October 2022 TRCD-28888-2022 AED 50.00 Captured 05 325739334791 Submission Fee Thursday, 14 September 2023 06 TRCD-28496-2022 325739334791 Certificate Fee AED 50.00 Captured Thursday, 14 September 2023 < 01 02 03 04 ··· 50 >

© 2023 Federal Tax Authority. All rights reserved

Contact us FAQ Customer Happiness Charter

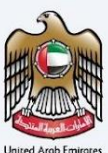

### 15 Verification of the Issued Tax Residence Certificate

The issued certificate can be validated by scanning the QR code present at the bottom of the certificate. Upon scanning the QR code, user will be redirected to the landing page to enter the Application Reference Number and Start Date of Financial Year to check the authenticity of the certificate.

#### 15.1.1 Step 1 – Scanning the QR Code

Please verify the certificate using the QR Code:

Tampering with or falsifying this certificate will result in legal action and penalties in accordance with the laws of the United Arab Emirates

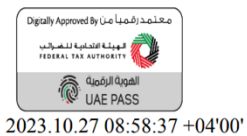

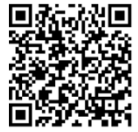

هيئة اتحادية | Federal Authority

ص.ب. P.O. Box 2440 • أبوطنبي، الإمارات المربية المتحدة ABU DHABI, UNITED ARAB EMIRATES • هاتف FAX +971 4 3799900 • أبوطنبي، الإمارات المربية المتحدة Www.tax.gov.ae

#### 15.1.2 Step 2 – Entering the Required Information to proceed with the Verification Process

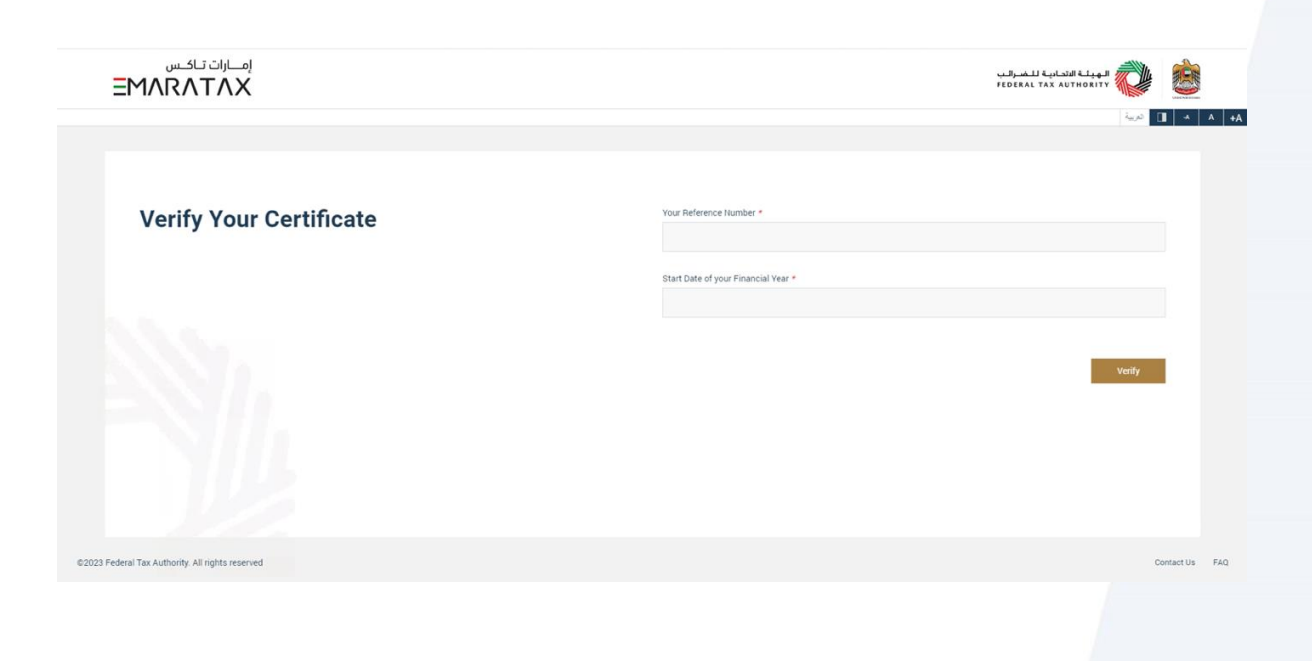

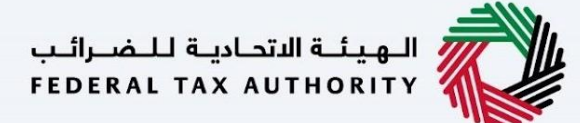

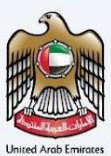

#### 15.1.3 Step 3 – Verification Confirmation Page

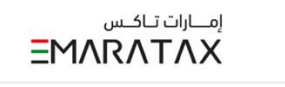

| Domestic Certificate - Natural<br>Person                                         |  |
|----------------------------------------------------------------------------------|--|
| This certificate is certified from Federal Tax Authority in United Arab Emirates |  |
| Type of Certificate :                                                            |  |
| Application Number                                                               |  |
| Full Name                                                                        |  |
| • .<br>Nationality                                                               |  |
| Passport Number                                                                  |  |
| Financial Year                                                                   |  |

©2023 Federal Tax Authority. All rights reserved

Contact Us FAQ

الهيئة الاتحادية للضرائب FEDERAL TAX AUTHORITY